# **KJTlog**

# verze 3.0

# Uživatelský manuál

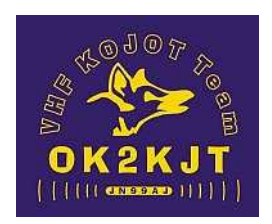

© 2006 – 2012 OK2UWQ

### OBSAH

| Popis                                                                |    |
|----------------------------------------------------------------------|----|
| Systémové požadavky:                                                 | 4  |
| Historie                                                             | 4  |
| První spuštění deníku                                                | 5  |
| Založení nového deníku                                               | б  |
| Otevření existujícího deníku                                         | 7  |
| Smazání existujícího deníku                                          | 7  |
| Kopírování/konverze existujícího deníku                              |    |
| Vedení deníku                                                        | 9  |
| Zadání QSO                                                           | 9  |
| Změna vlastního vyslaného reportu                                    |    |
| Report                                                               |    |
| Lokátor                                                              |    |
| Změna na "/P" nebo zrušení "/P":                                     |    |
| Zadání příležitostné značky podobající se lokátoru                   |    |
| Oprava zadaného lokátoru                                             |    |
| Oprava zadané značky                                                 |    |
| Smazání políček                                                      |    |
| Uložení QSO                                                          |    |
| Výběr a vložení CALL a LOC z databáze                                |    |
| Vložení CALL a LOC z druhého pracoviště nebo z jiného pásma          |    |
| Crossmode                                                            |    |
| Duplex                                                               |    |
| Oprava QSO                                                           |    |
| Smazání QSO                                                          |    |
| Poznámka u QSO                                                       |    |
| Zobrazení informace o QSO se zadanou stanicí na jednotlivých pásmech |    |
| Změna operátora                                                      |    |
| Hledání v databázi a deníku                                          | 14 |
| Přepínání zobrazení aktuálního nebo všech sledovaných pásem          | 14 |
| Funkce kláves při vkládání QSO                                       |    |
| Nastavení pracovních a sledovaných pásem                             |    |
| CW provoz a klíčování                                                | 16 |
| Funkce automatické výzvy a paměti CW                                 |    |
| Funkce zástupných znaků :                                            |    |
| Spuštění/zastavení vysílání CW:                                      |    |
| Funkce kláves pro ovládání parametrů CW                              | 19 |
| Křížová kontrola CALL a LOC                                          | 19 |
| CI-V (CAT), zobrazení kmitočtu a rotátor                             |    |
| CAT a kmitočet                                                       |    |
| Rotátor                                                              |    |
| Statistika                                                           |    |
| Statistika – grafy                                                   |    |
| Мара                                                                 |    |
| Statistika zemí DXCC                                                 |    |
| Export statistiky                                                    |    |
| Statistika CALL                                                      |    |
| Import/Export dat                                                    |    |
| Import EDI                                                           |    |
| Import ADIF                                                          |    |
| Import spojení                                                       |    |
| Import/Export zálohy KJTlogu                                         |    |
| Export EDI                                                           |    |
| Konfigurace EDI:                                                     |    |
| Export ADIF                                                          |    |
| Nastavení parametrů programu                                         |    |
| Pásma                                                                |    |

| Nastavení Statistiky          |    |
|-------------------------------|----|
| Nastavení synchronizace času  |    |
| Parametry                     |    |
| Deník                         |    |
| CW                            |    |
| TRX & Rotátor                 |    |
| KSTChat/DX cluster            |    |
| Chat paměti                   |    |
| EDI konfigurace               |    |
| Operátoři                     |    |
| Přednastavené závody          |    |
| OFFLINE provoz                | 42 |
| Síťový provoz KJTlogu         | 42 |
| Interní chat                  |    |
| Chat/DX Cluster               | 44 |
| Údržha datahází               | 47 |
| Obnova tabulky Callloc z logů | 47 |
| Export tabulky Callloc        | 47 |
| Import DXCC                   | 47 |
| Servis – SOL dotaz            | 47 |
| Oprava tabulek databáze ESSOL |    |
| Nápověda                      | 49 |
|                               |    |

# Popis

KJTlog je VKV závodní deník určený především pro síťový provoz na více pracovištích, ale plně vyhoví i pro jednotlivce. Nevyžaduje instalaci, stačí rozbalit kdekoliv na disku. Pracuje pod operačními systémy Windows 98, 2000, XP, Vista, Win7 i Linuxem prostřednictvím Wine. Jako závodní deník vyniká co nejjednodušší obsluhou a podporuje pomocí internetu připojení ke KST chatu a DX Clusteru prostřednictvím Telnetu.

### Vlastnosti:

- snadné zadávání QSO pomocí jediného zadávacího políčka
- spolupracuje s více pracovišti v síti
- chytré paměti CW
- ovládání rotátoru, možnost elektronického přepínání pásem z deníku
- klíčování CW (Winkey nebo LPT port)
- čtení kmitočtu TRX
- interní chat pro přenos informací o skedech
- import a export formátů EDI a ADIF
- přehledová statistika všech pásem
- grafy QSO a bodů ve srovnání s jinými závody
- -
- online i offline provoz
- možnost synchronizace reálného času

### Systémové požadavky:

Operační systém: Windows 98, 2000, XP, Vista, Windows7, Linux (přes Wine)

Frekvence CPU: min.1.6GHz

RAM: min. 128MBRAM (W98), 256MB (Win2000, XP), 1GB (Vista, Win7)

Místo na disku: typ. 20MB

# Historie

KJTlog svým ovládáním i možnostmi vychází z DOS deníku PMUlog, používaným v kolektivce OK2KJT od roku 1996 a jehož autorem je Pavel OK2PMU. Během 10let vývoje deníku byly vytvořeny a ověřeny optimální funkce pro co nejefektivnější práci v závodě. Některými funkcemi se Pavel inspiroval u jiných deníků. Vzhledem k tomu, že pod DOSem je problematický provoz deníku v síti, bylo potřeba deník kompletně přepsat pod Windows. Takže koncem roku 2006 se začala pomalu rýsovat první verze KJTlogu. Zvolený server FSSQL umožňoval integraci do jediného exe deníku a tak bylo zapotřebí jen pár konfiguračních souborů a soubory databáze.

V roce 2009 vznikl pokus s integrací databáze Firebird namísto používané FSSQL. Vznikl KJTlog verze 2, který obsahoval Firebird, bohužel v té době použitá verze Firebirdu 2.0 se ukázala méně stabilní než FSSQL, takže na čas ustal vývoj verze deníku s Firebirdem. Koncem roku 2010 však došlo k integraci podpory Firebirdu (nyní verze 2.5) do deníku společně se serverem FSSQL. V tuto dobu došlo také ke změně vývojového prostředí Delphi6 na nejnovější použitelné tj. Delphi2007, které přineslo opět větší stabilitu.

Až dosud byl deník určen pouze pro radioamatéry z OK a OM, a to nejen z důvodu pouze české jazykové verze. Nově je do deníku zapracována podpora více jazyků, upraveny některé funkce jako je vyhledávání podle volitelného prefixu, seznam závodů pro každý jazyk zvlášť a mnoho dalších. Proto označení jako verze 3.

# První spuštění deníku

Po rozbalení archívu na disk není nutné nic instalovat.

Po spuštění programu KJTlog.exe se zobrazí informace, že není zadána výchozí značka a lokátor.

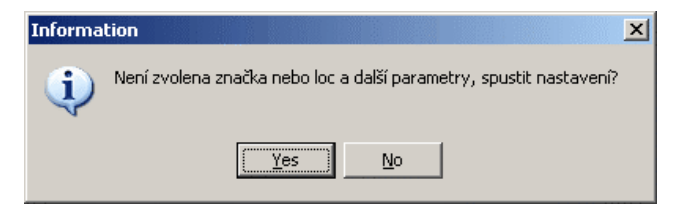

Stiskem Enter nebo Y přejdeme do průvodce nastavením, kde lze zadat nejen požadovanou značku a lokátor, ale také téměř všechny ostatní parametry.

| 📈 Průvodce nastavením parametrů               |                 |
|-----------------------------------------------|-----------------|
| Operátoři Ovládání Přehrávání/záznam Předna   | astavené závody |
| Deník CW TRX & Rot. Chat/DX Cluster Chat pamě | éti EDIkonfig.  |
|                                               |                 |
| Call Lokátor Prefix pro                       | doplnění        |
| 🔲 Maximalizuj okno Jazyk: Češti               | na 🔻            |
| ✓ Ulož velikost                               |                 |
| Vyhledat LOC přednostně podle typu závodu     |                 |
| 🧮 Povolit zadávání velkého LOC                |                 |
| Zobrazení pásem statistiky                    |                 |
| C metry                                       |                 |
|                                               |                 |
| Časově náročné funkce                         |                 |
| Zobraz info o call a QSO na jiných pásmech    |                 |
| Povolit prohledávání DB CallLoc               |                 |
| Povolit prohledávání DB uživatelů KST chatu   |                 |
|                                               |                 |
| Ulož                                          | <u>Storno</u>   |

Po zadání značky, lokátoru, prefixu pro doplnění (OK), případně dalších parametrů a následném uložení se zobrazí okno, kde je možné zadat nový deník nebo výběr již existujícího deníku.

# Založení nového deníku

Při zobrazení okna založení deníku nebo otevření existujícího je zapotřebí zvolit datum závodu, zkontrolovat výchozí značku a lokátor případně zadat správný údaj, poté vybrat pomocí roletky některý z předdefinovaných závodů. Pokud není potřebný závod v seznamu, pak stačí zadat vlastní jméno a zvolit typ závodu, kterým se pak definuje bodování a vyhodnocení ve statistice.

PA – typ Provozní aktiv. Bodování podle čtverců a násobičů

SUB – typ Subregionální závod. Jedná se o závody trvající 24h a bodování je 1km/1bod

jiný – ostatní závody. Bodování jako u SUB, jedná se o závody netrvající 24h nebo lokální závody

2.etapy – bodování jako SUB a jiný, jen je závod rozdělen na 2.etapy, takže je zapotřebí nebrat v úvahu spojení v první etapě jako duplexní.

| 🐼 Yytvořit nový/otevřít/kopírovat LOG    | _ 🗆 🗵    |
|------------------------------------------|----------|
| Nový LOG Otevřít LOG Konverze/kopie      | ONLINE 💌 |
|                                          |          |
| Značka: OK2UWQ 💌                         |          |
| Lokátor: JN99AI                          |          |
| Datum: 6. 4 .2012 💌                      |          |
| Závod: Provozní aktiv                    |          |
| Vlastní název:                           |          |
| Typ závodu                               |          |
| Interpretation PA C SUB C jiný C 2 etapy |          |
|                                          |          |
|                                          |          |
|                                          |          |
| Nový LOG                                 | Storno   |

Pokud si závod chcete tzv. předchystat, je nutné zadat datum skutečného začátku závodu, program přednostně nabízí aktuální datum!

Roletka Značka umožňuje zadat požadovanou značku, nabízí však také výběr dosud použitých značek načtených z databáze a seřazených sestupně podle počtu závodů uložených pod s danou značkou. Při prvním spuštění deníku však roletka neobsahuje žádnou další nabídku a předdefinovaná značka je brána z konfigurace.

Roletka Lokátor má obdobnou funkci jako roletka Značka.

| Značka:  | OK2UWQ 🔽       | Lokát |
|----------|----------------|-------|
| Lokátor: | OK2KJT<br>OK2C | Datu  |
| Datum:   | OK2D           | Závo  |

| Lokátor: | JN99AI 🗾         |   |
|----------|------------------|---|
| Datum:   | JN99AJ<br>JN89VJ | ] |
| Závod:   | Provozní aktiv   |   |

Roletka Závod obsahuje výčet předdefinovaných závodů včetně typu závodu a případně času 2.etapy v případě 2 etap. závodu.

| Závod: | Provozní aktiv                                                                                                    | • |
|--------|----------------------------------------------------------------------------------------------------|---|
| název: | Provozní aktiv<br>1. Subregionál<br>2. Subregionál<br>Mikrovlnný závod<br>Polní den<br>Den rekordů<br>UHF Contest<br>A1 Contest | • |

Vlastní název umožňuje zvolit si název závodu, pod kterým pak bude závod vyhodnocován.

Typ závodu určuje formát vyhodnocení bodů (PA, km) ale také záměrně rozlišuje pro statistické účely zvláště závody "velké" vrámci např. závodů vyhodnocovaných v MČR a ostatní "menší" závody jako Alpe Adria apod.

| Vlastní název: | ázev: Provozní aktiv |       |        |           |
|----------------|----------------------|-------|--------|-----------|
|                | Typ závodu           |       |        |           |
|                | • PA                 | O SUB | 🔿 jiný | 🔿 2 etapy |

Po zadání potřebných údajů založíme deník stiskem tlačítka Nový LOG.

# Otevření existujícího deníku

Při spuštění je provedena kontrola, jestli existuje v databázi deník, který má datum začátku závodu v toleranci aktuálního data na PC +-2dny. Pokud je nalezen, tak se automaticky tento deník otevře. Pokud není nalezen takový deník, zobrazí se okno výběru nebo založení nového deníku.

Kliknutím myší nebo šipkami zvolíme požadovaný závod, pomocí Enter, dvojklikem na řádek, případně kliknutím na otevřít jej otevřeme.

| Datum      | Název          | CALL   | Lokátor |  |
|------------|----------------|--------|---------|--|
| 6.11.2010  | A1 Contest     | OK2C   | JN99AJ  |  |
| 21.11.2010 | Provozní aktiv | OK2KJT | JN99AJ  |  |
| 16.1.2011  | Provozní aktiv | OK2KJT | JN99AJ  |  |
| 20.2.2011  | Provozní aktiv | OK2KJT | JN99AJ  |  |
| 5.3.2011   | 1.Subregionál  | OK2C   | JN99AJ  |  |
| 20.3.2011  | Provozní aktiv | OK2KJT | JN99AJ  |  |
| 17.4.2011  | Provozní aktiv | OK2KJT | JN99AJ  |  |
| 7.5.2011   | 2.Subregionál  | OK2C   | JN99AJ  |  |
| 2.7.2011   | Polní den      | OK2C   | JN99AJ  |  |
| 2.7.2011   | PD             | OK2C   | JN99AJ  |  |
| 3.3.2012   | 1.Subregionál  | OK2C   | JN99AJ  |  |

# Smazání existujícího deníku

Stiskem pravého tlačítka myši na d seznamem závodů se zobrazí menu s položkou "Smazat vybraný závod"

| O <u>t</u> evř | ít             | Import EDI           | <u>S</u> torno |
|----------------|----------------|----------------------|----------------|
|                |                | Smazat vybraný závod |                |
| 2.7.2011       | Polní den      | 0K2C                 | LIN99AJ        |
| 7.5.2011       | 2.Subregionál  | OK2C                 | JN99AJ         |
| 17.4.2011      | Provozní aktiv | OK2KJT               | JN99AJ         |
| 20.3.2011      | Provozní aktiv | OK2KJT               | JN99AJ         |
| 5.3.2011       | 1.Subregionál  | OK2C                 | JN99AJ         |
| 20.2.2011      | Provozni aktiv | UNZNJI               | UN 3360        |

| Smazání | závodu 🔀                                     |
|---------|----------------------------------------------|
| 2       | Opravdu smazat vybraný závod včetně spojení? |
|         | Ano Ne                                       |

Po výběru položky a potvrzení dojde k vymazání deníku z vybraného závodu včetně spojení.

# Kopírování/konverze existujícího deníku

V případě, kdy se překrývají dva závody je možné začít ukládat QSO do jednoho deníku a po ukončení prvního ze závodů zkopírovat data, vytvořit deník jiného závodu a v něm dále pokračovat. V případě potřeby je možné změnit typ závodu a tím i bodování, které se automaticky přepočítá podle aktuálně zvoleného typu. Duplexy tj. nalezení počtu bodů 0 je zkopírováno jako 0 i do nového deníku.

Pokud dojde k chybě při zakládání deníku a omylem se např. zvolí nesprávný lokátor nebo značka, je možné tímto "zkopírováním" opravit i tyto chyby. Datum založení deníku však změnit nelze.

Dvojklikem v tabulce na závod, který chceme zkopírovat se přenesou parametry závodu do políček.

Pokud se umaže políčko Nový název, pak se jako název nového závodu vloží původní název rozšířený o text "- copy".

| ی Vytvo            | ořit nový/otev      | řít/kopírovat LOG |                    |                  |
|--------------------|---------------------|-------------------|--------------------|------------------|
| <u>N</u> ový LO    | G Otevřít LOG       | Konverze/kopie    |                    | ONLINE           |
| Datum              | n Název             |                   | CALL               | Lokátor 🔺        |
| 5.3.20             | 11 1.Subre          | gionál            | OK2C               | JN99AJ           |
| 20.3.2             | 011 Provozr         | ií aktiv          | OK2KJT             | JN99AJ           |
| 17.4.2             | 011 Provozr         | ií aktiv          | OK2KJT             | JN99AJ           |
| 7.5.20             | 11 2.Subre          | gionál            | OK2C               | JN99AJ           |
| 2.7.20             | 11 Polní de         | n                 | OK2C               | JN99AJ           |
| 2.7.20             | 11 PD               |                   | OK2C               | JN99AJ           |
| 3.3.20             | 12 1.Subre          | gionál            | OK2C               | JN99AJ 📃         |
| Nový ná<br>Velikon | izev:<br>oční závod |                   | závodu<br>PA O SUB | ● jiný C 2 etapy |
| Značka             | i: OK2UWQ<br>Kopie  | Lokátor: JN99     | 3AI                | <u>S</u> torno   |

Stiskem Kopírovat začne kopírování, jehož průběh je zobrazen. Po zkopírování se automaticky otevře v programu právě provedená kopie.

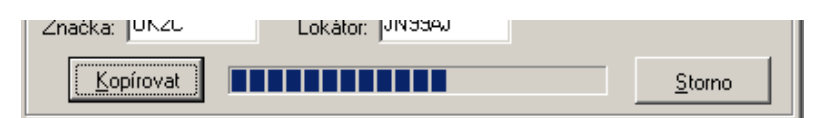

# Vedení deníku

Po založení/otevření deníku se zobrazí hlavní okno KJTlogu. Až na výjimky je vše umístěno v tomto okně a až na volby v menu LOG není třeba používat myš, vše lze ovládat pomocí klávesnice.

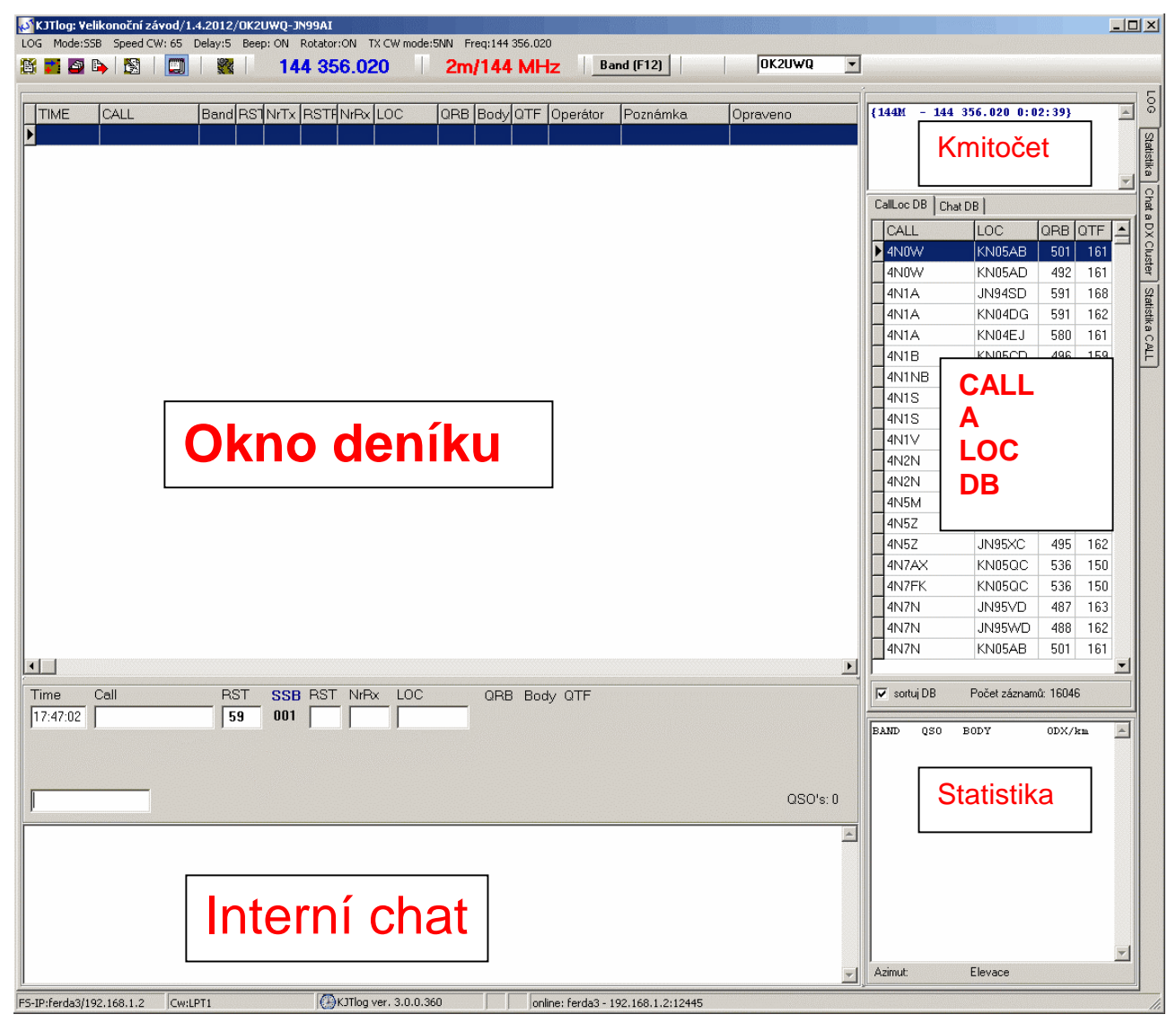

Na obrázku jsou naznačeny jednotlivé sekce. Při provozu bez aktivní sítě se nezobrazí okno interního chatu. Panel s kmitočty je možné zapnout/vypnout (Ctrl+K).

# Zadání QSO

Všechny údaje se v KJTlogu zadávají pomocí jediného vstupního políčka. Značky lze zadávat zkráceně tj. bez prefixu v závislosti na nastavení "Prefix pro doplnění" v okně nastavení parametrů. Výchozí nastavení je OK, takže např. OK2PMU lze zadat jako 2PMU. Podmínkou k doplnění je alespoň 2 písmena v sufixu. Např. OK2C nelze zadat zkráceně.

Zadání potvrdíme klávesou Enter.

| Time Call       | RST SSB | RST NrRx | LOC    | QRB Po | ints QTF |
|-----------------|---------|----------|--------|--------|----------|
| 17:38:28 OK2KJU | 59 001  |          | JN89SJ | 37 37  | 277      |
|                 |         |          |        |        |          |
|                 |         |          |        |        |          |
|                 |         |          | 100    |        |          |

Výsledek zadání 2KJU při nastaveném prefixu OK. Výpis pásem dole ukazuje, že se stanicí bylo v jiných závodech v databázi nalezeno QSO. Pokud je nalezeno QSO v aktuálním závodě, je zobrazeno tučně.

V případě, že je nalezena značka v některém z existujících logů, je vybrán lokátor nejnovějšího spojení, pokud není nalezen mezi QSO, hledá se v databázi. V případě, že je deník připojen ke chatu ON4KST, načítá se přednostně lokátor z chatu. Lokátor, který je načten ze seznamu chatu je zobrazen zeleně.

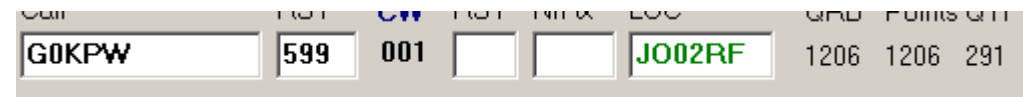

Po nalezení je lokátor automaticky vložen do políčka LOC. Pokud se vyskytuje u zadané značky více různých lokátorů, je zvolen lokátor, který má nejčastější výskyt.

Pokud již byla zadána značka a nebylo spojení dokončeno (QRM atd.), při zadání nové značky se původní přesune pod políčko Call. Obdobně i u lokátoru.

#### Změna vlastního vyslaného reportu

se provede zadáním mezery a čísla (pro T 1-9) nebo celého reportu např \_55 nebo jen \_5 (znak \_ nahrazuje v tomto dokumentu mezeru).

#### Report

v případě, že je přijatý report 59 nebo 599, lze zadat pouze přijaté číslo spojení např. 12 a potvrdíme Enterem.

#### Lokátor

v případě, že není nalezen lokátor, nebo je potřeba jej změnit, lze zadat nový lokátor v celé formě nebo zkráceně (pro běžné stanice) např 88ED je doplněno jako JN88ED a 80CF je doplněno jako JO80CF (pklatí pro vlastní LOC JN99). Nově je doplňování lokátoru provedeno na základě nalezení nejkratší vzdálenosti mezi okolními čtverci (např. JN, IN, KN, IO, JO, KO, JM, IM, KM). Pokud změníme lokátor, je původní lokátor přesunut pod políčko LOC. Stejně tak je tomu při změně značky Call. Po zadání 2 a více znaků je možné pomocí šipek vybrat značku a lokátor z databáze a přenést do políček Call a LOC stiskem Enter. Klávesy PgUp a PgDwn funguje v tomto případě také pro stránkování v databázi.

### Změna na "/P" nebo zrušení "/P":

mezera a Enter střídavě mění u zadané značky /P a bez /P. Obdobně při zadávání značky portable stačí namísto zápisu /P zadat na konci značky mezeru a Enter odeslat do políčka Call, kde se již zobrazí značka s uvedením /P. V případě potřeby doplnění např. /9 za značku není potřeba editovat, ale stačí zadat /9 a Enter. V tomto případě však již nelze pomocí mezery zrušit /9.

### Zadání příležitostné značky podobající se lokátoru

pokud je třeba zadat příležitostnou značku, která má tvar obdobný jako lokátor, je nutné tuto značku přemístit z políčka LOC do CALL. To lze klávesou Ctrl+L. Dalším způsobem je zadání úmyslně změněné call a po uložení pak editace uloženého QSO (kl. Insert) a opravou značky na správný tvar.

### Oprava zadaného lokátoru

zápisem L do edit. políčka a Enter se vrátí lokátor do edit. políčka k editaci

### Oprava zadané značky

pomocí Enter se již zadaná značka vrátí zpět do edit. políčka a je možno opravit. Někdy je však rychlejší zadat značku znovu než ji editovat.

#### Smazání políček

jestliže se k "rozpracovanému" spojení nebudeme vracet, provedeme pomocí Alt+C. Mazání jen zadávacího políčka je možné pomocí Esc

### Uložení QSO

pokud je zvoleno správné pásmo, uložíme spojení klávesou F10 (případně Ctrl+Enter nebo Ctrl+F2). V případě potřeby změnit pásmo, je možné použít několik způsobů

- myší na tlačítko Band rotuje po jednotlivých pracovních pásmech
- stiskem F12 rotuje po jednotlivých pracovních pásmech

Po zvolení pásma lze spojení uložit pomocí F10 (Ctrl+Enter, Ctrl+F2). Pokud bylo zvoleno nesprávné pásmo, je vysoce pravděpodobné, že bylo předáno protistanici špatné číslo spojení, proto je třeba na to dávat POZOR!

### Výběr a vložení CALL a LOC z databáze

pokud je při částečném sortování zapotřebí vybrat odpovídající značku a lokátor, lze se pomocí Alt+ šipky nahoru a dolů (případně **Alt+PgUp**, **PgDwn**) pohybovat v databázi. Pomocí **Alt+W** nebo Ctrl+W pak lze přenést značku a lokárot do editačních políček pro zadávání QSO. Jak již bylo zmíněno u zadávání LOC, po zadání 2 a více znaků do vst. políčka je možné se pohybovat v databázi pomocí šipek nebo PgUp, PgDwn tj. bez současného stisku Alt. Namísto Alt+W pak stačí pouze Enter.

### Vložení CALL a LOC z druhého pracoviště nebo z jiného pásma

pomocí kláves **Alt+D** nebo **Ctrl+D** lze vložit do editačních políček značku a lokátor z druhého pracoviště, pokud není info řádek s údaji prázdný. Pokud je info pole druhého pracoviště prázdné, vloží se obsah zvýrazněného QSO z deníku. Je to výhodné v případě, že se dělá QSO se stanicí postupně na jednotlivých pásmech.

#### Crossmode

V případě zadání reportu CW v módu SSB je možné zadat přímo report společně s přijatým číslem tj. 559123 rozhodí 559 jako RST a 123 jako přijaté číslo spojení. V módu CW je nyní možné zadat SSB report jako 59123, ovšem je také možné zadat mezeru namísto chybějícího znaku pro T. Zadáním 59 123 tak dojde také ke správnému rozdělení.

#### Duplex

Zadání QSO je indikováno nejdříve varovnou zprávou.

Po potvrzení stiskem Enter nebo kliknutím na OK se zobrazí duplexní značka červeně.

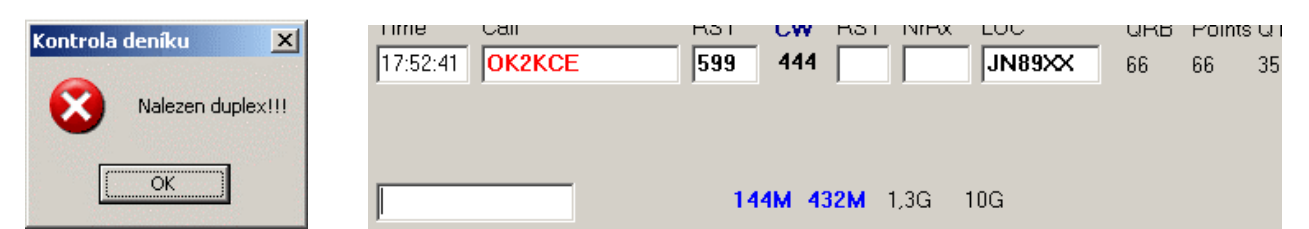

Pokud opravdu chceme uložit duplexní spojení, při uložení je zobrazeno následující okno

| Kontrola | deníku 🔀                                      |
|----------|-----------------------------------------------|
| 2        | Nalezen duplex spojeníOK2KCE! Opravdu uložit? |
|          |                                               |

Potvrdíme kliknutím na Ano a následně se zobrazí okno, pomocí kterého určíme způsob uložení duplexu.

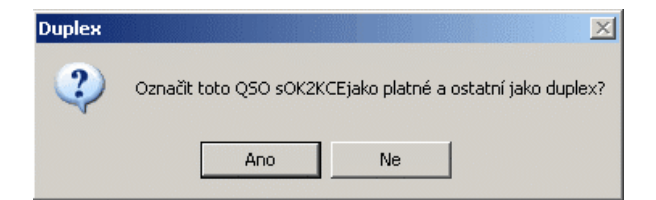

Pokud zvolíme ne, bude toto QSO uloženo s nulovým počtem bodů, v opačném případě bude toto platné a předchozí se nastaví jako neplatné. Neplatné spojení je zobrazeno kurzívou.

| 18:04:21 OK2KCE | 2m | 595 | 444 | 599 | 059 | JN89XX | 66 | 0 | 354 | OK2UWQ |  |
|-----------------|----|-----|-----|-----|-----|--------|----|---|-----|--------|--|
|                 |    |     |     |     |     |        |    |   |     |        |  |

# **Oprava QSO**

uložené spojení lze opravit pomocí klávesy **Insert**. Opravuje se QSO na pracovním pásmu, které je zvýrazněno (inverzní). Opravit spojení jiného než zvoleného pásma nelze. Při opravě je možné zadat poznámku. Výchozí přednastavení poznámky je info o operátorovi, který QSO opravil.

Po stisknutí Insert se zobrazí okno s údaji o spojení. Nelze měnit pásmo ani vyslané číslo.

| Citace Q50                                   | × |
|----------------------------------------------|---|
| Time 1.4.2012 17:57:22 Call DL8AAV           |   |
| RSTTX 59 NR 001 RSTRX 59 NRRx 005 LOC J052DH |   |
| Poznámka opravil OK2UWQ                      |   |
| Ulož QSO                                     |   |

# Smazání QSO

je možné umazat poslední zadané QSO na pracovním pásmu pomocí **Alt+Y**. Po stisku **Alt+Y** se zobrazí dotaz, zda skutečně smazat spojení, kde jsou uvedeny informace o umazávaném spojení.

| Smazání | Q50                          | ×                                             |
|---------|------------------------------|-----------------------------------------------|
| ?       | Smazat poslední záznam vybra | ného pásma? (144 MHz;11:59:54;DL8AAV;JO52DH;) |
|         | Ano                          | <u>N</u> e                                    |

# Poznámka u QSO

je možné zadat poznámku během editace QSO nebo ji doplnit prostřednictvím interního chatu. Nejprve vybereme řádek kam chceme doplnit poznámku, např. dvojklikem na tento řádek nebo pomocí **Alt+I** zvolíme políčko interního chatu a zadáme text. Stiskem F10 namísto klasického Enter dojde k uložení textu do poznámky a ne k zaslání na chat.

### Zobrazení informace o QSO se zadanou stanicí na jednotlivých pásmech

pokud je povoleno prohledávání deníků podle zadané značky, je zobrazena informace o pásmech, na kterých bylo nalezeno QSO se zadanou značkou. Pokud je na uvedeném pásmu spojení v aktuálním závodě, je název pásma zvýrazněn. V tuto chvíli je informace vztažena k aktuálním záznamům spojení v databázi. V budoucnu bude informace obsažena také přímo v databázi značek a lokátorů, takže nebude zapotřebí uchovávat v databázi všechny závody.

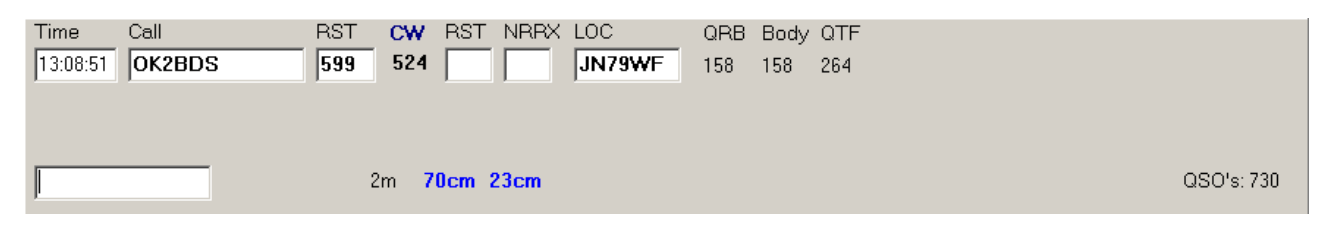

# Změna operátora

pomocí kláves **Ctrl+F3** a **Ctrl+F4** případně výběrem myší z rozbalovacího seznamu. Seznam operátorů pro značku použitou v závodě je uvedený v souboru operator.cfg a je možné jej editovat v nastavení ostatních parametrů přes menu *LOG/Nastavení/Parametry* záložka *Operátoři*. V případě jednotlivců není nutné operátora zadávat, některé statistické funkce však potom nemusí fungovat správně.

| 2m/ | 144    | MH: | Z Band   | i (F12)  |    |        | • |      |        |     |
|-----|--------|-----|----------|----------|----|--------|---|------|--------|-----|
|     |        |     |          |          |    |        |   | <br> |        |     |
| QRB | Points | QTF | Operátor | Poznámka | Op | OK2POI |   |      | CALL   | L   |
| 77  | 3      | 327 | OK2UWQ   |          |    | OK2950 |   |      | 2E0AJE |     |
| 60  | 3      | 274 | OK2UWQ   |          |    | OK2FN  |   |      | 2E1AWI | þ   |
| 53  | 3      | 307 | OK2UWQ   |          |    | OK2UWQ | • |      | 2E1BGV | þ   |
| 67  | 3      | 278 | OK2UWQ   |          |    |        |   |      | 2E1BGW | þ   |
| 47  | 3      | 352 | 0K2UW0   |          |    |        |   |      | 2F1BBT | l l |

Kliknutím myší se zobrazí rozbalovací seznam operátorů, klávesami lze jen rotovat postupně po jednotlivých operátorech.

# Hledání v databázi a deníku

v případě, že nebyla přijata kompletní značka nebo lokátor, případně jen suffix, lze po zadání hledaného řetězce do vstupního řádku prohledat stiskem F9 databázi značek a lokátorů včetně deníku. Místo chybějícího znaku v přijatém řetězci je třeba napsat mezeru.

| 🖉 KJTlog: 1.Subregionál/3.3.2                                                      | 2012/OK2C-JN99AJ                                              |                                                         |                                               |              |          |                                                                | · · · · · ·                                    |                                                        |     |
|------------------------------------------------------------------------------------|---------------------------------------------------------------|---------------------------------------------------------|-----------------------------------------------|--------------|----------|----------------------------------------------------------------|------------------------------------------------|--------------------------------------------------------|-----|
| LOG Mode:558 Speed CW:65                                                           | Delay:5 Beep: ON Rotator:O                                    | N IX CW mode:5NN Freq:14                                | 4 MHz Ba                                      | nd (F12)     | OK2UWQ 💌 |                                                                |                                                |                                                        |     |
| TIME CALL<br>14:51:56 DL8BEH<br>▶ 12:47:38 IZ4BEH                                  | Band RST NrTx RSTFN<br>70cm 59 038 59 0<br>23cm 599 037 559 0 | rPx LOC QRB Bod<br>11 JO42AH 773 77<br>21 JN54VK 728 72 | y QTF Operátor<br>3 298 OK2IT<br>8 223 OK2AIA | Poznámka Opr | raveno 🔺 | {144M - 144 3                                                  | 356.020 0:1                                    | 9:21}                                                  | 4   |
|                                                                                    |                                                               |                                                         |                                               |              |          | CallLoc DB Chat                                                | DB                                             |                                                        |     |
|                                                                                    |                                                               |                                                         |                                               |              |          |                                                                |                                                | QRB QTF                                                | F 🔺 |
|                                                                                    |                                                               |                                                         |                                               |              |          | IZ4BEH                                                         | JN54WL                                         | 720 22                                                 | 22  |
|                                                                                    |                                                               |                                                         |                                               |              |          | IZ4BEH                                                         | JN54VK                                         | 728 22                                                 | 23  |
|                                                                                    |                                                               |                                                         |                                               |              |          | IZ4BEH/4                                                       | JN54TF                                         | 754 22                                                 | 22  |
|                                                                                    |                                                               |                                                         |                                               |              |          | OK2BEH/P                                                       | JN89DH                                         | 128 26                                                 | 56  |
|                                                                                    |                                                               |                                                         |                                               |              |          | T7/IZ4BEH                                                      | JN63FW                                         | 742 21                                                 | 17  |
| 4                                                                                  |                                                               |                                                         |                                               |              |          |                                                                |                                                |                                                        |     |
| Time Call                                                                          | RST SSB RST                                                   | NrRx LOC QF                                             | RB Body QTF                                   |              |          | 🔽 sortuj DB                                                    | Počet záznam                                   | ů: O                                                   |     |
| BEH<br>[23cm/0K2P0I (16:53)]:<br>[2m/0K2PKX (15:47)]: sk<br>[23cm/0K2PKI (15:37)]: | jsem 200<br>uska<br>uz byla :-]                               |                                                         |                                               |              | QSO's: 2 | BAND 080 1<br>144M 443 14<br>432M 277 9<br>1,36 40 1<br>106 28 | 80DY<br>3925 DI<br>7517 I<br>3064 IZ<br>7947 D | 0DX/km<br>6YBF,815<br>2FHW,842<br>4BEH,728<br>FOMU,814 | 1   |
|                                                                                    |                                                               |                                                         |                                               |              | <b>T</b> | Azimut:                                                        | Elevace                                        |                                                        | Ŧ   |

Na obrázku je výsledek hledání řetězce BEH.

# Přepínání zobrazení aktuálního nebo všech sledovaných pásem

klávesou **F11** nebo tlačítkem 🖾 lze vypnout/zapnout zobrazení všech pásem. Aktuální nastavené pásmo je zobrazeno tučně. Každé pásmo má nastaveno různé barevné rozlišení podkladu popisu pásma.

# Funkce kláves při vkládání QSO

Seznam kláves týkajících se zadávání QSO do deníku

| ESC             | - | smazání vstupního políčka                                                    |
|-----------------|---|------------------------------------------------------------------------------|
| F10, Ctrl+Enter |   |                                                                              |
| Ctrl+F2         | - | uložení QSO do deníku                                                        |
| Alt+A           | - | zobrazi deník podle abecedy                                                  |
| Alt+C           | - | výmaz políček vstupu QSO včetně záložních a vstupního políčka                |
| Alt+D,Ctrl+D    | - | přenese CALL a LOC z druhého PC nebo z deníku do vst. políček                |
| Alt+G           | - | zobrazení deníku od začátku                                                  |
| Alt+I           | - | umožní zápis do interního chatu, Enter ukončí a odešle, Esc přeruší zápis    |
| Ctrl+L          | - | přesune obsah políčka LOC do CALL (značka ve tvaru LOC)                      |
| Alt+M           | - | přepínání módu CW/SSB                                                        |
| Alt+W,Ctrl+W    | - | přesune zvýrazněnou značku a lokátor v databázi do vstup. Políček CALL a LOC |
| Alt+Y           | - | smazání podledního spojení nastaveného pracovního pásma                      |
| Ctrl+Y          | - | smazání zvýrazněného záznamu databáze značek a lokátorů                      |
| Ctrl+F3         | - | rolování seznamem operátorů směrem nahoru                                    |
| Ctrl+F4         | - | rolování seznamem operátorů směrem dolů                                      |
| F9              | - | hledání zadaného řetězce v deníku a databázi značek a lokátorů               |
| F11             | - | zapnutí/vypnutí zobrazení všech sledovaných pásem                            |
| F12             | - | cyklické přepínání pracovních pásem, pokud je zvoleno více prac. pásem       |

### Nastavení pracovních a sledovaných pásem

Volba ikonou 🚾 nebo menu LOG/Nastavení/Pásma

KJTlog rozlišuje pásma pracovní a sledovaná. Pracovní pásmo (pásma) jsou ty, do kterých může uživatel vkládat nové spojení , opravovat nebo mazat. Pokud je pásem více, lze mezi nimi cyklicky přepínat klávesou F12 nebo tlačítkem Band.

Nastavení sledovaných pásem slouží k monitorování QSO v deníku z těchto pásem. Je zapotřebí mít zvolena jako sledovaná pásma také ty co jsou nastavena jako pracovní.

| 🔊 Nastavení pásem                                                                                                    |                                                                                                    |        |  |  |  |  |  |  |  |
|----------------------------------------------------------------------------------------------------|----------------------------------------------------------------------------------------------------|--------|--|--|--|--|--|--|--|
| Pásma<br>Pracovní                                                                                                    | Sledovaná 🥅 V                                                                                                    | še     |  |  |  |  |  |  |  |
| <ul> <li>✓ 144 MHz</li> <li>✓ 432 MHz</li> <li>1,3 GHz</li> <li>2,3 GHz</li> <li>3,4 GHz</li> <li>5,7 GHz</li> <li>10 GHz</li> <li>24 GHz</li> <li>47 GHz</li> <li>76 GHz</li> </ul> | <ul> <li>✓ 144 MHz</li> <li>✓ 432 MHz</li> <li>✓ 1,3 GHz</li> <li>✓ 2,3 GHz</li> <li>✓ 3,4 GHz</li> <li>✓ 5,7 GHz</li> <li>✓ 10 GHz</li> <li>✓ 24 GHz</li> <li>✓ 47 GHz</li> <li>✓ 76 GHz</li> </ul> |        |  |  |  |  |  |  |  |
| Sortování v deníku na libovolný řetězec (jako F9)                                                                                                    |                                                                                                    |        |  |  |  |  |  |  |  |
|                                                                                                    |                                                                                                    |        |  |  |  |  |  |  |  |
| <u>U</u> lož                                                                                                    | <u></u>                                                                                                    | itorno |  |  |  |  |  |  |  |

Jako další možnosti nastavení zde lze zvolit také:

- způsob sortování v deníku. Pokud není zaškrtnuto, sortuje se vše od počátečního znaku (D sortuje všechny stanice začínající D). Při zaškrtnutí je sortováno na jakýkoliv výskyt řetězce tj. J zobrazí všechny výskyty J v deníku.
- zobrazení jen vybraného pracovního pásma. Tuto položku je možné měnit také přímo v deníku pomocí klávesy
   F11 nebo ikony

### CW provoz a klíčování

KJTlog podporuje klíčování přímo na portu LPT nebo s využitím externího zařízení typu Winkey od K1EL. Vlastní klíčování na portu LPT je funkčně naprosto identické s klíčováním pomocí Winkey, jen vyžaduje poměrně výkonný PC, protože systém Windows nezaručuje pevně definovaný času pro časování klíčování. Jisté zlepšení je možné dosáhnout instalací novějších DirextX 9, ale pomalejší PC se tímto balíčkem obvykle ještě více zpomalí, takže efekt bývá opačný. Na pomalejších nebo středně výkonných PC dochází k ovlivnění klíčování při spuštění dalších programů, ale také při některých operacích prohledávání databáze samotným deníkem.

Interfejs Winkey byl nejdříve testován ve verzi Winkey2, ale později byla ověřena funkce také staršího typu Winkey a bylo nutné jen mírně upravit nastavení portu u typů připojených k sériovému portu a využívajících jednoduchý tranzistorový tvarovač signálu z TTL na RS232.

Deník nijak neovlivňuje vlastní nastavení Winkey.

# Funkce automatické výzvy a paměti CW

Při zvolení módu CW (Alt+M) lze zobrazit CW help pomocí Ctrl+A. Pípání systémového reproduktoru PC lze pomocí Alt+B zapnout či vypnout pouze při přímém klíčování na LPT. Stiskem klávesy F1 až F8 nebo TAB se spustí vysílání CW.

U LPT má TCVR klíčování připojeno přes optočlen na port LPT (bit 1 – pin3 a zem). PC však po zapnutí nastaví výstupní bity na log.1, takže dojde k zaklíčování Tcvr. Klíčování je současně také na pinech SelectPrinter+Initialize(Pin 16,17), vhodným zapojením lze připojit optočlen tak, aby nedocházelo k zaklíčování po zapnutí PC.

Klávesa TAB umožňuje spuštění výzvy, a protože jako jediná má funkci repeat CW, tak podle definované prodlevy se až do přepnutí módu nebo zrušení opětovným stiskem TAB vysílá obsah konfigurační položky TAB v ini.

Obsah CW helpu se mění v závislosti na tom, jestli je zadaná značka v políčku Call, případně zda je zadaná značka duplex. Pokud není zadána značka, je možné v případě potřeby definovat některé paměti tak, že umožní odeslání reportu již uloženého spojení. Obsah vysílaného textu se mění také při změně reportu, i když je již vysílán text. Změna textu během vysílání je funkční jak pro LPT, tak i pro Winkey mód. Při LPT navíc text dole roluje při vysílání, bohužel Winkey nevrací ukazatel na právě vysílaný znak.

Definici kláves lze změnit v konfiguračním souboru cw.ini nebo v nastavení parametrů.

| <b>1</b> | CJTlog: 1.5                                  | ubregionál/3.3               | 3.2012/OK2  | 2C-JN | 99AJ | _      |           |               |         |          |         |                  |                  |                  |          |             |          |           |                         | _ 0      | ×        |
|----------|----------------------------------------------|------------------------------|-------------|-------|------|--------|-----------|---------------|---------|----------|---------|------------------|------------------|------------------|----------|-------------|----------|-----------|-------------------------|----------|----------|
| LOC      | 5 Mode:CV                                    | V Speed CW:6                 | 5 Delay:4   | Bee   | p:ON | Rotato | r:ON T    | X CW mode:5   | 599 Fre | eq:144 : | 356.020 | )<br>— II n-     | -4 (512)         | 0420540          | _        |             |          |           |                         |          |          |
|          | <b>•••</b> ••••••••••••••••••••••••••••••••• | 🔶   🖾   📔                    |             |       | 14   | 4 3    | 00.Uz     | 20            | 2m      | 144      | MF      |                  |                  |                  | <u> </u> |             |          |           |                         |          |          |
|          | an onera                                     | R CR 500444                  | 500444      | 100   | 7.17 |        |           |               |         |          |         |                  |                  |                  | - İ.     |             |          |           | 0.10.10                 |          | 5        |
|          | 2]-CFM 7                                     | 3 QRZ? OK2C                  | 599444 J    | NAAY  | U K  |        |           |               |         |          |         |                  |                  |                  | 1        | 144M        | - 144    | ¥ 336.UZU | 0:10:16}                | <u>ے</u> | Ľ        |
| D        | 3]-CFM 5                                     | 99444 599444                 | 4 JN99AJ    | К     |      |        |           |               |         |          |         |                  |                  |                  |          |             |          |           |                         |          | Statis   |
|          | 4]-SP611<br>5]-SP611                         | F? PSE AGN F<br>F DE OK2C OF | 3K<br>K2C K |       |      |        |           |               |         |          |         |                  |                  |                  |          |             |          |           |                         |          | stika    |
| (I       | 6]-UR 59                                     | 9444 599444                  | ĸ           |       |      |        |           |               |         |          |         |                  |                  |                  |          |             |          |           |                         | ~        | <u>e</u> |
|          | 7]-59944<br>8]-UR 59                         | 4 599444 K<br>9444 599444    | JN99AJ F    | (     |      |        |           |               |         |          |         |                  |                  |                  |          | CallLoc     | DB       | hat DB    |                         |          | nat a    |
| ÍП       | TIME                                         | CALL                         | Band        | RS    | NrTx | RST    | -<br>NrBx | LOC           | QRB     | Body     | QTF     | Operátor         | Poznámka         | Opraveno         | •        | CAL         | -        | LOC       | QRB QTF                 |          | X        |
|          | 13:29:50                                     | DF0YY                        | 23cm        | 599   | 039  | 519    | 040       | JO62GD        | 493     | 493      | 310     | OK2AIA           |                  |                  |          | SP6         | TF       | JO81LI    | 3   201   337           | 2        | Clust    |
|          | 13:30:05                                     | DB1FL0                       | 2m          | 59    | 435  | 59     | 087       | J050NP        | 514     | 514      | 288     | OK2PKX           |                  |                  |          |             |          |           |                         |          | ٩        |
|          | 13:32:01                                     | OK2BSH                       | 70cm        | 59    | 271  | 59     | 001       | JN89WW        | 62      | 62       | 348     | OK2MBP           |                  |                  |          |             |          |           |                         |          | Stati    |
|          | 13:32:43                                     | DG3FCT/P                     | 2m          | 59    | 436  | 59     | 075       | JO41QE        | 647     | 647      | 291     | OK2PKX           |                  | 4.3.2012 13:32:5 |          |             |          |           |                         | - 1      | stika    |
|          | 13:32:52                                     | OK2IGG                       | 70cm        | 59    | 272  | 59     | 013       | JN89IE        | 100     | 100      | 257     | OK2MBP           |                  |                  |          |             |          |           |                         |          | A        |
|          | 13:33:00                                     | OK2QI                        | 3cm         | 599   | 028  | 599    | 005       | J0800C        | 99      | 99       | 323     | OK2PIN           |                  |                  |          |             |          |           |                         |          | Ы        |
|          | 13:38:14                                     | DM2BR                        | 2m          | 59    | 437  | 55     | 128       | JO51WN        | 499     | 499      | 301     | OK2PKX           |                  |                  |          |             |          |           |                         |          |          |
|          | 13:39:31                                     | OK1AYR                       | 23cm        | 559   | 040  | 559    | 011       | JO80CE        | 159     | 159      | 304     | OK2AIA           |                  |                  |          |             |          |           |                         |          |          |
|          | 13:41:54                                     | DK0GHC                       | 70cm        | 59    | 273  | 59     | 010       | JO61FR        | 472     | 472      | 305     | OK2MBP           |                  |                  |          |             |          |           |                         |          |          |
|          | 13:42:06                                     | DL2QT                        | 2m          | 59    | 438  | 59     | 034       | JN58RC        | 504     | 504      | 255     | OK2PKX           |                  |                  |          |             |          |           |                         |          |          |
|          | 13:44:48                                     | DK2EA                        | 70cm        | 59    | 274  | 59     | 039       | J050UF        | 464     | 464      | 283     | OK2MBP           |                  |                  |          |             |          |           |                         |          |          |
|          | 13:48:06                                     | OK1CZ                        | 2m          | 599   | 439  | 599    | 037       | J070EC        | 275     | 275      | 288     | OK2PKX           |                  |                  |          |             |          |           |                         |          |          |
|          | 13:49:20                                     | DKOIL                        | 70cm        | 59    | 275  | 59     | 018       | JN58BH        | 592     | 592      | 261     | OK2MBP           |                  |                  |          |             |          |           |                         |          |          |
| Н        | 13:49:45                                     | DL1JON                       | 2m          | 599   | 440  | 599    | 030       | J060GP        | 417     | 417      | 291     | OK2PKX           |                  |                  |          |             |          |           |                         |          |          |
|          | 13:51:29                                     | DH5YM                        | 2m          | 599   | 441  | 599    | 246       | JO600M        | 368     | 368      | 291     | OK2PKX           |                  |                  |          |             |          |           |                         |          |          |
|          | 13:52:08                                     | 0K1I0                        | 70cm        | 59    | 276  | 59     | 004       | J070NR        | 256     | 256      | 306     | OK2MBP           |                  |                  |          |             |          |           |                         | - 1      |          |
| H        | 13:53:24                                     | OK/CW                        | /Ucm        | 59    | 277  | 59     | 016       | JN/9MJ        | 218     | 218      | 2/1     | OK2MBP           |                  |                  |          |             |          |           |                         |          |          |
| H        | 13:55:06                                     | DC2NDN                       | 2m          | 599   | 442  | 599    | 035       | JU40KD        | 554     | 664      | 280     |                  |                  | 4 3 9019 14.01.3 | _        |             |          |           |                         |          |          |
| 14       | 13:59:32                                     | DGZNDN                       | Zm          | 59    | 443  | 59     | 053       | Энгээнэ       | 501     | 501      | 211     | UKZPKA           |                  | 4.3.2012 14:01:3 | •        |             |          |           |                         |          |          |
| I.       |                                              |                              |             |       |      |        |           |               |         |          |         |                  |                  | <u> </u>         | _,       |             |          |           |                         |          |          |
| Т        | ime I                                        | Call                         | R           | ST    | CW   | RST    | E NrR     | x LOC         |         | QRE      | Boo     | ly QTF           |                  |                  |          | 🔽 sorti     | ij DB    | Počet záz | namů: 1                 |          |          |
| 1        | 8:18:00                                      | SP6ITF                       | 5           | 99    | 444  |        |           | JO81          | LB      | 201      | 201     | 337              |                  |                  |          |             |          |           |                         |          |          |
|          |                                              |                              |             |       |      |        |           |               |         |          |         |                  |                  |                  | 1        | BAND        | QS0      | BODY      | ODX/km                  |          |          |
|          |                                              |                              |             |       |      |        |           |               |         |          |         |                  |                  |                  |          | 132M        | 277      | 97517     | 12FHW,842               |          |          |
|          |                                              |                              |             |       |      |        |           |               |         |          |         |                  |                  |                  |          | L,3G<br>LOG | 40<br>28 | 10064     | IZ4BEH,728<br>DEOMU 814 |          |          |
|          |                                              |                              |             | 43    | 2M 1 | ,3G    |           |               |         |          |         |                  |                  | QSO's: 788       |          | 200         | 20       | 1541      | 21010,011               |          |          |
| [[2      | 3cm/0K2P                                     | OI (16:53)]:                 | ; jsem 20   | 0     |      |        |           |               |         |          |         |                  |                  |                  | <u>_</u> |             |          |           |                         |          |          |
| E        | m/OK2PKX                                     | (15:47)]: :                  | zkuska      |       |      |        |           |               |         |          |         |                  |                  |                  |          |             |          |           |                         |          |          |
| [2       | 3cm/OK2P                                     | OI (15:37)]:                 | : uz byla   | .:-]  |      |        |           |               |         |          |         |                  |                  |                  |          |             |          |           |                         |          |          |
|          |                                              |                              |             |       |      |        |           |               |         |          |         |                  |                  |                  |          |             |          |           |                         |          |          |
|          |                                              |                              |             |       |      |        |           |               |         |          |         |                  |                  |                  |          |             |          |           |                         |          |          |
|          |                                              |                              |             |       |      |        |           |               |         |          |         |                  |                  |                  |          |             |          |           |                         |          |          |
|          |                                              |                              |             |       |      |        |           |               |         |          |         |                  |                  |                  |          |             |          |           |                         | -        |          |
|          |                                              |                              |             |       |      |        |           |               |         |          |         |                  |                  |                  | <u> </u> | Azimut:     |          | Elevace   |                         |          |          |
| IP:f     | erda3/192.1                                  | 68.1.2                       | w:LPT1      |       |      | C      | KJTlog    | ver. 3.0.0.36 | 0       |          | on      | line: ferda3 - 1 | 92.168.1.2:12445 |                  |          |             |          |           |                         |          | -//      |

Na obrázku je zobrazený CW help při zadání značky.

Uvedené zobrazení odpovídá nastavení pamětí: TAB= CQ CQ CQ TEST DE @ @ @ @ CQ CQ TEST TEST DE @ @ F1= QRZ? DE @ @ TEST F2= DE @ @ TEST F3= DE @ K F4= CFM ~ %# %# ^ K F5= <\$> DE <@> UR <%><#> / UR <&>? BK F6= QRL? F7= %# %# K F8= ^ ^ K F1C= \$ ~ %# %# ^ K F2C= CFM 73 QRZ? @ TEST F3C= CFM %# %# ^ K F4C= \$? PSE AGN BK F5C= \$ DE @ @ K F6C= UR %# %# K F7C= F8C= UR %# %# ^ K F1CD= \$ QSO B4 73 DE @ @ TEST

#### Funkce zástupných znaků :

funkce klávesy Fx je v případě zadané vstupní značky překryta funkcí FxC, pokud je definována a pokud je duplex, je překryta funkcí FxCD.

Položka TAB v ini odpovídá definici klávesy TAB při CW.

Kde spec.znaky znamenají následující:

```
@ - vlastní volací značka používaná v závodě
$ - zadaná volací značka ve vstupním QSO
# - aktuální číslo zadávaného QSO
% - vyslaný report
^ - vlastni lokátor používaný v závodě
& - přijatý lokátor zadaný ve vstupním QSO
* - přijaté číslo zadané ve vstupním QSO
~ - vloží pozdrav GM-GA-GE podle akt. času
! - vstupní řádek
<symbol> - symbol pro uložené inverzní QSO např.
F5=<$> DE <@> UR <%><#> / UR <&>? BK
```

```
[F1]-QR2? DE OK2C OK2C TEST
[F2]-DE OK2C OK2C TEST
[F3]-DE OK2C K
[F4]-CFM GE 599444 599444 JN99AJ K
[F5]-DG2NEN DE OK2C UR 59443 / UR JN59NS? BK
[F6]-QRL?
[F7]-599444 599444 K
[F8]-JN99AJ JN99AJ K
```

Základní text CW helpu bez zadané značky. Pod klávesou F5 je vidět údaje zvýrazněného QSO (po uložení je zvýrazněno vždy poslední spojení).

### Spuštění/zastavení vysílání CW:

Klávesa TAB slouží ke spuštění cyklického vysílání výzvy nebo k jejímu zastavení. Pokud je spuštěna jiná paměť, dojde stiskem TAB k zastavení vysílání. Při připojeném Winkey interfejsu dojde k zastavení vysílání výzvy nebo paměti také díky stisku připojené pastičky.

### Funkce kláves pro ovládání parametrů CW

| Ctrl+A    | - zobrazení/skrytí CW nápovědy                                                            |
|-----------|-------------------------------------------------------------------------------------------|
| Ctrl+F6 - | zpomalení cyklu vysílání výzvy (prodloužení mezery)                                       |
| Ctrl+F7 - | zrychlení cyklu vysílání výzvy                                                            |
| Ctrl+F8 - | snížení rychlosti CW (znaků/min) v krocích po 5 tj. 1WPM                                  |
| Ctrl+F9 - | zvýšení rychlosti CW (znaků/min) v krocích po 5 tj. 1WPM                                  |
| F1F8      | - spuštění vysílání paměti                                                                |
| TAB       | - spuštění cyklického vysílání (výzvy). Pokud je vysíláno, pak zrušení vysílání.          |
| - num.kl. | - snížení rychlosti CW (znaků/min) v krocích po 5 tj. 1WPM – jen ONLINE                   |
| + num.kl. | <ul> <li>zvýšení rychlosti CW (znaků/min) v krocích po 5 tj. 1WPM – jen ONLINE</li> </ul> |
|           |                                                                                           |

# Křížová kontrola CALL a LOC

Tato funkce provede prohledání aktuálního otevřeného deníku a vypíše nalezené "nesrovnalosti".

| KUT I | Kontrola CALL a LOC |         |   |
|-------|---------------------|---------|---|
|       | CALL                | Lokátor |   |
|       | DCOGL               | JO51EU  |   |
|       | DC0GL/P             | JO51EU  | ] |
|       | SN9D                | J090GC  | ] |
|       | SN9D                | JN99HW  | ] |
|       |                     |         |   |

Kontrola CALL vyhledá všechny podobné značky (ignoruje se lomítko) a jejich lokátory.

Kontrola LOC vyhledá závislost stejné značky a různých lokótorů. Až na vyjímky (SN9D jezdí 2m z jiného QTH jak ostatní pásma) se obvykle jedná o chybu ve spojení.

| Nº1 | Kontrola CALL a LOC | <u>  _</u> | JN |
|-----|---------------------|------------|----|
|     | CALL                | Lokátor    |    |
|     | DKOIZ               | J043SV     |    |
|     | DKOIZ               | J043SX     |    |
|     | DL3HXS              | JO61CU     |    |
|     | DL3HXS              | JO61BT     |    |
|     | OK2JI               | JN89LX     |    |
|     | OK2JI               | JN89JX     |    |
|     | SN9F                | JO90NF     |    |
|     | SN9F                | JO90KG     |    |
|     | SP9PZD              | J090GC     |    |
|     | SP9PZD              | JN99HW     |    |

Tato kontrola je nově umístěna přímo v menu LOG. Je také dostupná v záložce Statistika Call pod tlačítkem Kontrola QSO

# CI-V (CAT), zobrazení kmitočtu a rotátor

# CAT a kmitočet

V základním okně deníku je možné zobrazit informaci o kmitočtu transceiveru a azimut rotátoru. Kmitočet transceiveru je možné získávat pomocí CAT interfejsu nebo případně zadat ručně. Ruční zadání provedeme tak, že napíšeme dvojtečku do vstupního řádku a za ní zapíšeme kmitočet v MHz a potvrdíme pomocí Enter. Údaj se přenáší jako text. Údaj se pak zobrazí v informačním okně a u daného pásma také na liště vlevo vedle názvu pracovního pásma.

| ų,  | KJTlog: Mil  | krovinný závod/t | 5.6.2009        | /0K2  | KJT-JN | 99AJ  |        |               |            |              |         | 2              |                   |          |           |            |           |                    |                    | <u>_   X</u> |
|-----|--------------|------------------|-----------------|-------|--------|-------|--------|---------------|------------|--------------|---------|----------------|-------------------|----------|-----------|------------|-----------|--------------------|--------------------|--------------|
| LC  | G Mode:SS    | 5B Speed CW: 55  | Delay:1         | 5 Be  | ep: ON | Rotat | or:ON  | TX CW mode    | 599 Fr     | req:129      | 6 220.0 | 000            |                   |          |           |            |           |                    |                    |              |
| ľ   | 🗾 🧕          | ) 🕒 🛄            |                 |       | 129    | 6 22  | 20.0   | 00 2          | 23cm       | 1/1,3        | } G⊢    | Z Ban          | d (F12)           | OK2UWQ   | •         |            |           |                    |                    |              |
| F   |              | lau              | - In the second | 10.00 | 4      | Inor  | duc    | 1.00          |            | <u></u>      | OTE     | [a ()          | [p. ( )           | 10       |           | 1          | - 100     |                    | 0.00.01            | 5            |
|     | TIME         | CALL             | BAN             | RS    | Nr Ix  | RST   | HNrRx  | LOC           | QRB        | Points       | QIF     | Operator       | Poznámka          | Opraveno |           | {230       | m - 125   | 96 220.00U         | 0:00:03            | " <u> </u>   |
|     | 9:00:47      | SN9F             | 23cm            | r 559 | 075    | 559   | 032    | JOSUKG        | 114        | 114          | 31      | OK2XID         |                   |          |           |            |           |                    |                    | Stati        |
|     | 9:05:47      | 9A4M             | 3cm             | 555   | 044    | 595   | 015    | JN85EI        | 467        | 467          | 195     | UK2BRJ         |                   |          |           |            |           |                    |                    | stike        |
| -   | 9:20:19      |                  | 230             | 59    | 075    | 55    | 0/6    | JN79FX        | 266        | 266          | 285     |                |                   |          |           |            |           |                    |                    |              |
|     | 9:23:59      | OKIDCI           | 230             | 59    | 010    | 59    | 018    | JUTUEB        | 150        | 150          | 287     |                |                   |          |           | CA         | LL        | LOC                | QRB QT             | TF 📥 🚉       |
|     | 9:36:06      | OK2BDS           | 70cm            | 59    | 010    | 59    | 005    | JN79VVF       | 158        | 158          | 264     | OK2BRJ         |                   |          |           | ▶ 2E       | 0AJE      | IO93FQ             | 1430 29            | 6 DX         |
|     | 9:30:24      | 062605           | 2300            | 53    | 0.45   | 59    | 012    |               | 130        | 130          | 209     |                |                   |          |           | 2E         | 1AWI      | 1092QV             | 1355 29            | 13 CE        |
| -   | 3.41.43      | SASAQ            | 30m             | 555   | 045    | 532   | 012    | JIN/SWS       | 435        | 435          | 202     | OK2DRJ         |                   |          |           | 2E         | 1BGV      | IO93LQ             | 1398 29            | 17 ter       |
|     | 10.22.14     |                  | 2300            | 53    | 079    | 59    | 033    |               | 101        | 210          | 204     | 0K2V50         |                   |          |           | 2E         | 1BGW      | IO93LQ             | 1398 29            | 17 12        |
|     | 11.04.57     |                  | 230             | 53    | 000    | 55    | 000    | JNOSLA        | 101        | 101          | 310     | 0K2VE0         |                   |          |           | 2E         | 1BRT      | IO93NX             | 1395 29            | 18           |
|     | 11.04.37     | 5P6RED           | 200             | 500   | 0.46   | 23    | 017    | INDACD        | E20        | E20          | 175     |                |                   |          |           | 2E         | 1DBZ      | IO93LQ             | 1398 29            | 17 B         |
|     | 11.10.40     |                  | 22on            | 555   | 040    | 555   | 057    |               | 792        | 792          | 200     | OK2DRJ         |                   |          |           | 2E         | 1DP0      | IO94BL             | 1471 30            |              |
|     | 11.30.42     | DNUZB            | 230             | 533   | 002    | 555   | 020    | JOATID        | 723<br>E10 | 723          | 230     | 0K2V50         |                   |          |           | 2E         | 1EER      | IO83LU             | 1531 29            | 16           |
|     | 12.12.32     |                  | 2000            | 500   | 047    | 55    | 020    | JOSUMO        | 10         | 310<br>//E 0 | 207     |                |                   |          |           | 2E         | 1EMW      | IO91HC             | 1389 28            | 15           |
|     | 12.25.00     |                  | 3cm             | 535   | 047    | 505   | 023    | IOSIDE        | 900        | 900          | 204     |                |                   |          |           | 20         | 1FOA      | IN89RL             | 1484 27            | '8           |
|     | 12.33.24     |                  | 70om            | 535   | 040    | 535   | 000    | INEADD        | 777        | 777          | 204     |                |                   |          |           | 21         | /0JMK     | IO81BT             | 1564 28            | 18           |
|     | 12:03.42     | ONECH            | 23cm            | 500   | 017    | 53    | 0.00   | INI97WAV      | 167        | 167          | 184     | 0K2V30         |                   |          |           | 21         | /1BYG     | IO83EG             | 1559 29            | 14           |
|     | 12.54.00     |                  | Rom             | 533   | 0.40   | 533   | 0.26   |               | 2/19       | 2/19         | 296     |                |                   |          |           | 13A        | 2MD       | JN33RR             | 1024 23            | 16           |
|     | 12:56:44     | SEOC             | 70em            | 535   | 043    | 535   | 020    | INTE IG       | 4240       | 1240         | 200     |                |                   |          |           | 3Z         | OGZB      | KN09VQ             | 272 8              | 1            |
|     | 12.00.44     |                  | 23cm            | 55    | 010    | 559   | 000    | 1053UN        | 638        | 638          | 210     | 0K2V30         |                   |          |           | 3Z         | 10BDB     | JO90NG             | 125 3              | 18           |
|     | 13.13.05     | SPIMBLI          | 23cm            | 529   | 005    | 505   | 023    | 10001 H       | 121        | 121          | 313     | 0K2VS0         |                   |          |           | 32         | 1918PR    | JO90KG             | 114 3              | 1            |
|     | 13.13.03     |                  | 3cm             | 523   | 050    | 533   | 003    | 106100        | 303        | 393          | 300     | OK2930         |                   |          |           | 414        | 6PA       | LN21DW             | 2188 10            | 12           |
|     | 13:15:47     | DUIGTH           | 3cm             | 599   | 050    | 599   | 052    | 1050 IP       | 536        | 536          | 287     |                |                   |          |           | 4N         | 0B        | JN93RU             | 626 16             | 9            |
|     | 13:48:24     | OK2SIA           | 3cm             | 533   | 051    | 595   | 0.022  |               | 128        | 128          | 281     |                |                   |          |           | 4N         | 0B        | KN04BP             | 551 16             | 2            |
|     | 13:55:17     | DBANT            | 3cm             | 599   | 052    | 559   | 042    | 1050V1        | 461        | 461          | 286     | OK2PMU         |                   |          |           |            | 0W        | KN05AB             | 505 16             | 1            |
| E   | 10.00.11     | 12Borth          | Joenn           | 1999  | 1000   | 000   | 0.46   | 003070        | -101       | 101          | 200     |                | 1                 |          |           | J ∐ 4N     | UW        | KN05AD             | 496 16             |              |
| -   | Time         | Call             | R               | ST    | SSE    | RS    | r nri  | RX LOC        |            | QRB          | Bod     | ly QTF         |                   |          |           | v so       | ntuj DB F | očet záznam        | ù: 18917           |              |
|     | 15:27:00     |                  |                 | 59    | 087    |       |        |               |            |              |         |                |                   |          |           |            |           |                    |                    | _            |
|     |              |                  |                 |       |        |       |        |               |            |              |         |                |                   |          |           | BAND       | QSO<br>18 | BODY<br>6621 T41   | 0DX/km<br>CK/4 77  | 2            |
|     |              |                  |                 |       |        |       |        |               |            |              |         |                |                   |          |           | 23cm       | 86        | 24021              | DR5A,84            | 3            |
|     |              |                  |                 |       |        |       |        |               |            |              |         |                |                   |          |           | 9cm<br>3cm | 6<br>53   | 910 \$<br>13142 DI | 51Z0,32<br>0GTH.53 | 4            |
|     |              |                  |                 |       |        |       |        |               |            |              |         |                |                   | Q        | SO's: 163 |            |           |                    | ,                  |              |
| F   |              |                  |                 |       |        |       |        |               |            |              |         |                |                   |          |           |            |           |                    |                    |              |
|     |              |                  |                 |       |        |       |        |               |            |              |         |                |                   |          |           | -          |           |                    |                    |              |
|     |              |                  |                 |       |        |       |        |               |            |              |         |                |                   |          |           |            |           |                    |                    |              |
|     |              |                  |                 |       |        |       |        |               |            |              |         |                |                   |          |           |            |           |                    |                    |              |
|     |              |                  |                 |       |        |       |        |               |            |              |         |                |                   |          |           |            |           |                    |                    |              |
|     |              |                  |                 |       |        |       |        |               |            |              |         |                |                   |          |           |            |           |                    |                    |              |
|     |              |                  |                 |       |        |       |        |               |            |              |         |                |                   |          |           |            |           | -                  |                    | <u>~</u>     |
| L   |              |                  |                 |       |        |       |        |               |            |              |         |                |                   |          |           | Azim       | ut:       | Elevace:           |                    |              |
| IP: | Ferda2/192.: | 168.20.2 Winl    | Key2:CO         | M1    |        | 0     | KJTlog | ver. 2.0.0.31 | 3          |              | onli    | ne: Ferda2 - 1 | 92.168.20.2:12445 |          |           |            |           |                    |                    | 1            |

Informační okno nad databází značek a lokátorů se zobrazí/skryje pomocí Ctrl+K.

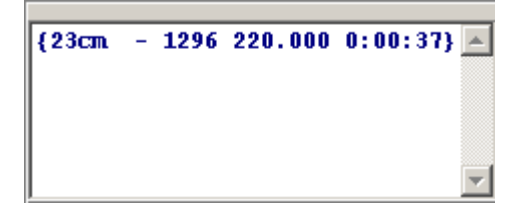

V tomto okně jsou uvedeny pouze kmitočty jednotlivých pásem a také čas uplynulý od poslední aktualizace kmitočtu. Při ručním zadání je obvykle tento čas dost významný, protože pak kolegové při provozu na síti vidí, kdy byl naposledy kmitočet aktualizován a tím také jaká je pravděpodobnost, že na tomto kmitočtu operátor ještě je. Je to určeno primárně

pro informování protistanice žádající o spojení na dalších pásmech.

Je také možné zobrazit/skrýt rozšířený panel s azimutem a KSTchatem pomocí Ctrl+P, pokud je rozlišení monitoru větší jak 1200 bodů na šířku.

| <b>1</b> | (JTlog: 1.5          | ubregionál/3.3.2 | 012/0K2         | 2C-JN | (99AJ       | Detete    |       | W. CILL and a 15 | 90 E. |              |     |           |          |                                                                      | JX       |
|----------|----------------------|------------------|-----------------|-------|-------------|-----------|-------|------------------|-------|--------------|-----|-----------|----------|----------------------------------------------------------------------|----------|
| 100      | - Mode:CV            | > Speed CW: 65   | Delay:0         | Dee   | p: ON<br>14 | 4 3       | 56.0  | 20               | 2m    | /1 <b>44</b> | MH  | z B       | and (    | (F12) OK2UWQ -                                                       |          |
|          |                      |                  |                 |       |             | _         |       |                  | _     |              |     |           |          |                                                                      | 15       |
|          | TIME                 | CALL             | Band            | RS    | NrTx        | RST       | FNrRx | LOC              | QRB   | Body         | QTF | Operátor  |          | PC Azimut QRG                                                        | 8        |
|          | 13:09:41             | OK8OK            | 2m              | 59    | 430         | 59        | 010   | J070FC           | 270   | 270          | 288 | OK2PKX    |          | Ferda2 144 356.020 welcome Robert UK20WU on this 144/432 MHz amateur | 12       |
|          | 13:13:28             | DF9PX            | 2m              | 59    | 431         | 59        | 046   | JN58UB           | 488   | 488          | 254 | OK2PKX    |          | chat (by ON4KST)                                                     | tistika  |
|          | 13:14:54             | OK2SSJ           | 2m              | 59    | 432         | 59        | 0.96  | JN89WW           | 440   | 440          | 348 | OK2PKX    |          | New commands to shot a                                               |          |
| H        | 13:24:56             |                  | 23cm            | 559   | 433         | 553       | 026   | JN76JC           | 440   | 440          | 214 |           |          | DX.                                                                  | hat a    |
| H        | 13:28:25             | DL9SDW           | 2m              | 59    | 434         | 55        | 033   | JN49ND           | 648   | 648          | 270 | OK2PKX    |          | CallLoc DB Chat DB Nore info type "/HELP"                            | X        |
|          | 13:29:50             | DF0YY            | 23cm            | 599   | 039         | 519       | 040   | JO62GD           | 493   | 493          | 310 | OK2AIA    |          | CALL LOC QRB QTF Info A Chat>                                        | Clust    |
|          | 13:30:05             | DB1FL0           | 2m              | 59    | 435         | 59        | 087   | J050NP           | 514   | 514          | 288 | OK2PKX    |          | DK5DV J030XS 735 285 Gerd                                            | 4        |
|          | 13:32:01             | OK2BSH           | 70cm            | 59    | 271         | 59        | 001   | JN89WW           | 62    | 62           | 348 | OK2MBP    |          | S58P JN76ID 439 215 Roman                                            | Statis   |
|          | 13:32:43             | DG3FCT/P         | 2m              | 59    | 436         | 59        | 075   | JO41QE           | 647   | 647          | 291 | OK2PKX    |          | PA2M J021IP 974 289 Frank 2 & amr                                    | tika     |
|          | 13:32:52             | OK2IGG           | 70cm            | 59    | 272         | 59        | 013   | JN89IE           | 100   | 100          | 257 | OK2MBP    |          | SP4MPB K003HT 523 18 Marek                                           | ALL      |
| H        | 13:33:00             | OK2QI            | 3cm             | 599   | 028         | 599       | 005   | JO80OC           | 99    | 99           | 323 | OK2PIN    |          | SP2DDV J083VE 422 357 Jurek 2m/70.                                   | P        |
|          | 13:38:14             |                  | 2m<br>23cm      | 59    | <b>437</b>  | 55<br>559 | 011   | JUSTWN           | 150   | 499<br>159   | 301 | OK2PKX    |          | SM7GVF J077GA 880 346 Kjell 2/70/23                                  |          |
|          | 13:41:54             |                  | 20cm            | 59    | 273         | 59        | 010   | JO61EB           | 472   | 472          | 305 | OK2MBP    |          | G0KPW J002RF 1205 291 Bob                                            |          |
|          | 13:42:06             | DL2QT            | 2m              | 59    | 438         | 59        | 034   | JN58RC           | 504   | 504          | 255 | OK2PKX    |          | ZOFWE JN62IQ 852 210 carlo                                           |          |
|          | 13:44:48             | DK2EA            | 70cm            | 59    | 274         | 59        | 039   | JO50UF           | 464   | 464          | 283 | OK2MBP    |          | PA4EME JD20WX 883 286 Frank MMMr                                     |          |
|          | 13:48:06             | OK1CZ            | 2m              | 599   | 439         | 599       | 037   | JO70EC           | 275   | 275          | 288 | OK2PKX    |          | DF5NK JN59PM 488 274 Frank                                           |          |
|          | 13:49:20             | DKOIL            | 70cm            | 59    | 275         | 59        | 018   | JN58BH           | 592   | 592          | 261 | OK2MBP    |          | LZ1JH KN12PQ 849 149 Rumen                                           |          |
|          | 13:49:45             | DL1JON           | 2m              | 599   | 440         | 599       | 030   | J060GP           | 417   | 417          | 291 | OK2PKX    |          | PD2TW J033FI 916 303 Tµp<br>DK5EW JN49MB 677 260 Erwin MMMo          |          |
|          | 13:51:29             | DH5YM            | 2m              | 599   | 9 441       | 599       | 246   | JOGOOM           | 368   | 368          | 291 | OK2PKX    |          | DG2KBC JN58MI 525 259 Ansgar MMM                                     |          |
|          | 13:52:08             | OK1IU<br>OK7CW   | 70cm            | 59    | 276         | 59        | 004   | JU/UNR           | 256   | 256          | 306 | OK2MBP    |          | V3GTH JN65RU 523 222 Gigi                                            |          |
|          | 13.55.24             | DISZAI           | 2m              | 53    | 442         | 59<br>599 | 016   | 1040KD           | 664   | 664          | 271 |           |          | PD00RT J023RE 970 300 Willem                                         |          |
| F        | 13:59:32             | DG2NBN           | 2m              | 59    | 443         | 59        | 053   | JN59NS           | 501   | 501          | 277 | OK2PKX    |          | 0H1MN KP10F0 1278 10 Markus                                          |          |
| Ľ        |                      |                  |                 |       |             |           |       |                  |       |              |     |           | ⊡        | DH4LA KP20LG 1287 17 Pasi                                            |          |
| -        |                      |                  |                 |       |             |           |       |                  |       |              |     |           |          |                                                                      |          |
| T        | ime (                | Call             | R(              | ST    | CW          | RS        | T NrP | × LOC            |       | QRB          | Boo | ly QTF    |          | Sortuj CHAT Počet záznamů: 61                                        |          |
| ין       | 8:34:21              |                  | 5               | 99    | 444         |           |       |                  |       |              |     |           |          | BAND QSO BODY ODX/km                                                 |          |
|          |                      |                  |                 |       |             |           |       |                  |       |              |     |           |          | 144M 443 140925 DL6YBF,815                                           |          |
|          |                      |                  |                 |       |             |           |       |                  |       |              |     |           |          | 1,3G 40 10064 IZ4BEH,728                                             |          |
| Г        |                      |                  |                 |       |             |           |       |                  |       |              |     | QSO's: 78 | 8        | 10G 28 7947 DF0MU,814                                                |          |
|          |                      |                  |                 |       |             |           |       |                  |       |              |     |           |          |                                                                      |          |
| [2       | 3Cm/UK2P<br>m/OK2PKX | (15:47)]: zk     | jsem 20<br>uska | 0     |             |           |       |                  |       |              |     |           | <u>_</u> |                                                                      |          |
| [2       | 3cm/0K2P             | OI (15:37)]:     | uz byla         | :-1   | 1           |           |       |                  |       |              |     |           |          |                                                                      |          |
|          |                      |                  |                 |       |             |           |       |                  |       |              |     |           |          |                                                                      |          |
|          |                      |                  |                 |       |             |           |       |                  |       |              |     |           |          |                                                                      |          |
|          |                      |                  |                 |       |             |           |       |                  |       |              |     |           |          |                                                                      |          |
|          |                      |                  |                 |       |             |           |       |                  |       |              |     |           |          | 1 Ázimut: Elevane                                                    |          |
|          |                      |                  |                 |       |             |           | S     |                  |       |              | _   |           |          |                                                                      | <u> </u> |

V rozšířeném panelu je zobrazen průběh komunikace na KST chatu (pokud je stanice přihlášena) a nad ním je informační tabulka s údajem o PC, azimutu a kmitočtu na příslušném pracovišti. Pokud se tedy vyskytuje v síti více pracovišť na stejném pásmu, nekoliduje pak kmitočet jako je tomu v tomto případě u informačního okna kmitočtu popsaného výše. Je zde také přehled o azimutu natočení antén na příslušném pracovišti. Jméno PC je získáváno ze souboru hosts v adresáři deníku. Při připojení PC do sítě a synchronizaci se přenáší jméno PC, které je pak zapsáno do uvedeného souboru pokud není nalezena odpovídající IP adresa v souboru. Tento soubor nemá žádnou souvislost se souborem hosts operačního systému.

### Rotátor

Deník podporuje několik protokolů komunikace s připojeným rotátorem. Patří mezi ně GS232, EasyCom a NovaCom. Nejpoužívanější protokol GS232 a pravděpodobně i ostatní protokoly však nevracejí zpět údaj o aktuální pozici azimutu/elevace. Vzhledem k tomu, že provozujeme vlastní elektroniku rotátoru, existuje k ní také vlastní protokol a technika zpětné informace o natočení rotátoru. Tento protokol je v deníku označen jako interní.

Zadání azimutu: existuje několik způsobů jak nastavit požadovaný azimut.

- ruční zadání ve vstupním políčku
- dotočení azimutu podle zadaného lokátoru
- nastavení antény v okně s mapou.

Ruční zadání: do vstupního políčka zapíšeme tečku a za ni číselnou hodnotu požadovaného azimutu ve stupních. Pokud je zapotřebí nastavit také elevaci, pak zadáním mezery za údaj azimutu, následující hodnotou elevace. Potvrdíme pomocí Enter. Pro nastavování rotátoru je však potřeba mít ovládání rotátoru povoleno pomocí **Ctrl+R**. Opětovným stiskem Ctrl+R je ovládání zakázáno.

Dotočení azimutu podle LOC: stiskem klávesy levého apostrofu (obvykle umístěn vlevo nad kl. TAB) pokud je zadán lokátor, dojde k dotočení antén na vypočítanou pozici QTF.

# Místní statistika

V levém dolním rohu je statistický přehled všech pásem. Kliknutím na tento seznam lze přepínat mezi podrobnější verzí a přehledem všech pásem.

| BAND | QSO | BODY   | ODX/km 🔺   | Body: <b>12279</b> Celkem: <b>12279</b> |
|------|-----|--------|------------|-----------------------------------------|
| 2m   | 522 | 187350 | PAOPVW,909 | LOC: <b>0</b> body/QSO: <b>208</b>      |
| 70cm | 147 | 42383  | DR5A,843   | Pořadí:                                 |
| 23cm | 59  | 12279  | I24BEH,719 | ODX: IZ4BEH QRB: 719                    |
| 9cm  | 2   | 30     | OL9W,15    | JN54WL                                  |
|      |     |        |            |                                         |
|      |     |        | v          |                                         |

Přehled všech pásem a podrobnější verze jen pro aktuální pásmo, zobrazená po kliknutí.

# Statistika

Pomocí stisku kláves **Alt+S** případně kliknutím na záložku Statistika dojde k zobrazení položek statistiky. Po spuštění deníku je jako výchozí zobrazen přehled lokátorů se zvýrazněním lokátorů se kterými již bylo v závodě návázáno QSO. Pomocí kláves, odpovídajícím prvnímu písmenu záložky lze přepínat mezi Lokátory, Grafy, Mapou a DXCC.

#### Klávesy statistiky

| L   | - | Lokátory                       |
|-----|---|--------------------------------|
| G   | - | Grafy                          |
| М   | - | Mapa                           |
| D   | - | DXCC                           |
| Esc | - | návrat do hlavního okna deníku |

KJTlog: 1. <u>\_ | ×</u> ON Rotator:ON TX CW mode:599 Freq:144.356.020 Band (F12) OK2U₩Q • 1 🔁 🔊 🖒 🕅 144 356 020 2m/144 MHz Lokátory Grafy Mapa DXCC Radar 501 IP87 IP97 JP07 JP17 JP27 JP37 JP47 JP57 JP67 JP77 JP87 JP97 KP07 KP17 KP27 KP37 KP47 KP57 KP67 KP77 KP87 KP97 Statistika JP06 JP16 JP26 JP36 JP46 JP56 JP66 JP76 JP86 JP96 KP06 KP16 KP26 KP36 KP46 KP56 KP66 KP76 KP86 KP96 IP86 IP96 IP85 IP95 JP05 JP15 JP25 JP35 JP45 JP55 JP65 JP75 JP85 JP95 KP05 KP15 KP25 KP35 KP45 KP55 KP65 KP75 KP85 KP95 JP04 JP14 JP24 JP34 JP54 JP54 JP64 JP74 JP84 JP94 KP04 KP14 KP24 KP34 KP54 KP54 KP64 KP74 KP84 KP94 Chat a DX Cluster IP84 IP94 IP83 IP93 JP03 JP13 JP23 JP33 JP43 JP53 JP63 JP73 JP83 JP93 KP03 KP13 KP23 KP33 KP43 KP53 KP63 KP73 KP83 KP93 IP82 IP92 JP02 JP12 JP22 JP32 JP42 JP52 JP62 JP72 JP82 JP92 KP02 KP12 KP22 KP32 KP42 KP52 KP62 KP72 KP82 KP92 IP81 IP91 JP01 JP11 JP21 JP31 JP41 JP51 JP61 JP71 JP81 JP91 KP01 KP11 KP21 KP31 KP41 KP51 KP61 KP71 KP81 KP91 1P80 1P90 JP00 JP10 JP20 JP30 JP40 JP50 JP60 JP70 JP80 JP90 KP00 KP10 KP20 KP30 KP40 KP50 KP60 KP70 KP80 KP90 Statistika 1089 1099 JO09 JO19 JO29 JO39 JO49 JO59 JO69 JO79 JO89 JO99 KO09 KO19 KO29 KO39 KO49 KO59 KO69 KO79 KO89 KO99 1088 1098 JO08 JO18 JO28 JO38 JO48 JO58 JO68 JO78 JO88 JO98 KO08 KO18 KO28 KO38 KO48 KO58 KO68 KO78 KO88 KO98 CALL 1087 1097 J007 J017 J027 J037 J047 J057 J067 J077 J087 J097 K007 K017 K027 K037 K047 K057 K067 K077 K087 K097 1086 1096 J006 J016 J026 J036 J046 J056 J066 J076 J086 J096 K006 K016 K026 K036 K046 K056 K066 K076 K086 K096 1085 1095 J005 J015 J025 J035 J045 J055 J065 J075 J085 J095 K005 K015 K025 K035 K045 K055 K065 K075 K085 K095 1084 1094 J004 J014 J024 J034 <mark>J044 J054 J064</mark> J074 J084 <mark>J094 K004</mark> K014 K024 K034 K044 K054 K064 K074 K084 K094 1083 1093 J003 J013 J023 J033 <mark>J043 J053</mark> J063 <mark>J073</mark> J083 J093 K003 K013 K023 K033 K043 K053 K063 K073 K083 K093 1082 1092 J002 J012 J022 <mark>J037 J042 J057 J067 J077</mark> J082 J092 K002 K012 K022 K032 K042 K052 K062 K072 K082 K092 1081 1091 J001 J011 J021 J031 J041 J051 J061 J071 J081 J091 K001 K011 K021 K031 K041 K051 K061 K071 K081 K091 1080 1090 J000 J010 J020 <mark>J030 J040 J050 J060 J070 J080 J090</mark> K000 K010 <mark>K020</mark> K030 K040 K050 K060 K070 K080 K090 JN09 JN19 JN29 <mark>JN39 JN49 JN59 JN69 JN79 JN89 JN99 KN09</mark> KN19 KN29 KN39 KN49 KN59 KN69 KN79 KN89 KN99 IN89 IN99 IN88 IN98 JN08 JN18 JN28 JN38 JN48 JN58 JN68 JN78 JN88 JN98 KN08 KN18 KN28 KN38 KN48 KN58 KN68 KN78 KN88 KN98 IN87 IN97 JN07 JN17 JN27 JN37 <mark>JN47 JN57 JN67 JN77 JN87 JN97 KN07 KN17</mark> KN27 KN37 KN47 KN57 KN67 KN77 KN87 KN97 JN06 JN16 JN26 JN36 JN46 JN56 JN66 JN76 JN86 JN96 KN06 KN16 KN26 KN36 KN46 KN56 KN66 KN76 KN86 KN96 IN86 IN96 JN05 JN15 JN25 JN35 JN45 JN55 JN65 JN75 JN85 JN95 KN05 KN15 KN25 KN35 KN45 KN55 KN65 KN75 KN85 KN95 IN85 IN95 IN84 IN94 JN04 JN14 JN24 JN34 JN44 <mark>JN54 JN64</mark> JN74 JN84 JN94 <mark>KN04</mark> KN14 KN24 KN34 KN44 KN54 KN64 KN74 KN84 KN94 JN03 JN13 JN23 JN33 JN43 JN53 JN63 JN73 JN83 JN93 KN03 KN13 KN23 KN33 KN43 KN53 KN63 KN73 KN83 KN93 IN83 IN93 JN02 JN12 JN22 JN32 JN42 JN52 JN62 JN72 JN82 JN92 KN02 KN12 KN22 KN32 KN42 KN52 KN62 KN72 KN82 KN92 IN82 IN92 IN81 IN91 JN01 JN11 JN21 JN31 JN41 JN51 JN61 JN71 JN81 JN91 KN01 KN11 KN21 KN31 KN41 KN51 KN61 KN71 KN81 KN91 IN80 IN90 JN00 JN10 JN20 JN30 JN40 JN50 JN60 JN70 JN80 JN90 KN00 KN10 KN20 KN30 KN40 KN50 KN60 KN70 KN80 KN90 IM89 IM99 JM09 JM19 JM29 JM39 JM49 JM59 JM69 JM79 JM89 JM99 KM09 KM19 KM29 KM39 KM49 KM59 KM69 KM79 KM89 KM99 IM88 IM98 JM08 JM18 JM28 JM38 JM48 JM58 JM68 JM78 JM88 JM98 KM08 KM18 KM28 KM38 KM48 KM58 KM68 KM78 KM88 KM98 IM87 IM97 JM07 JM17 JM27 JM37 JM47 JM57 JM67 JM77 JM87 JM97 KM07 KM17 KM27 KM37 KM47 KM57 KM67 KM77 KM87 KM97 IM86 IM96 JM06 JM16 JM26 JM36 JM46 JM56 JM66 JM76 JM86 JM96 KM06 KM16 KM26 KM36 KM46 KM56 KM66 KM76 KM86 KM96 IM85 IM95 JM05 JM15 JM25 JM35 JM45 JM55 JM65 JM75 JM85 JM95 KM05 KM15 KM25 KM35 KM45 KM55 KM65 KM75 KM85 KM95 IM84 IM94 JM04 JM14 JM24 JM34 JM44 JM54 JM64 JM74 JM84 JM94 KM04 KM14 KM24 KM34 KM44 KM54 KM64 KM74 KM84 KM94 IM83 IM93 JM03 JM13 JM23 JM33 JM43 JM53 JM63 JM73 JM83 JM93 KM03 KM13 KM23 KM33 KM43 KM53 KM63 KM73 KM83 KM93 IM82 IM92 JM02 JM12 JM22 JM32 JM42 JM52 JM62 JM72 JM82 JM92 KM02 KM12 KM22 KM32 KM42 KM52 KM62 KM72 KM82 KM92

### Statistika – grafy

Grafy zvolíme klávesou G. Zobrazí se graf aktuálního závodu černou barvou a dalších vyhodnocených závodů, které byly přednastaveny pomocí "Nastavení statistiky".

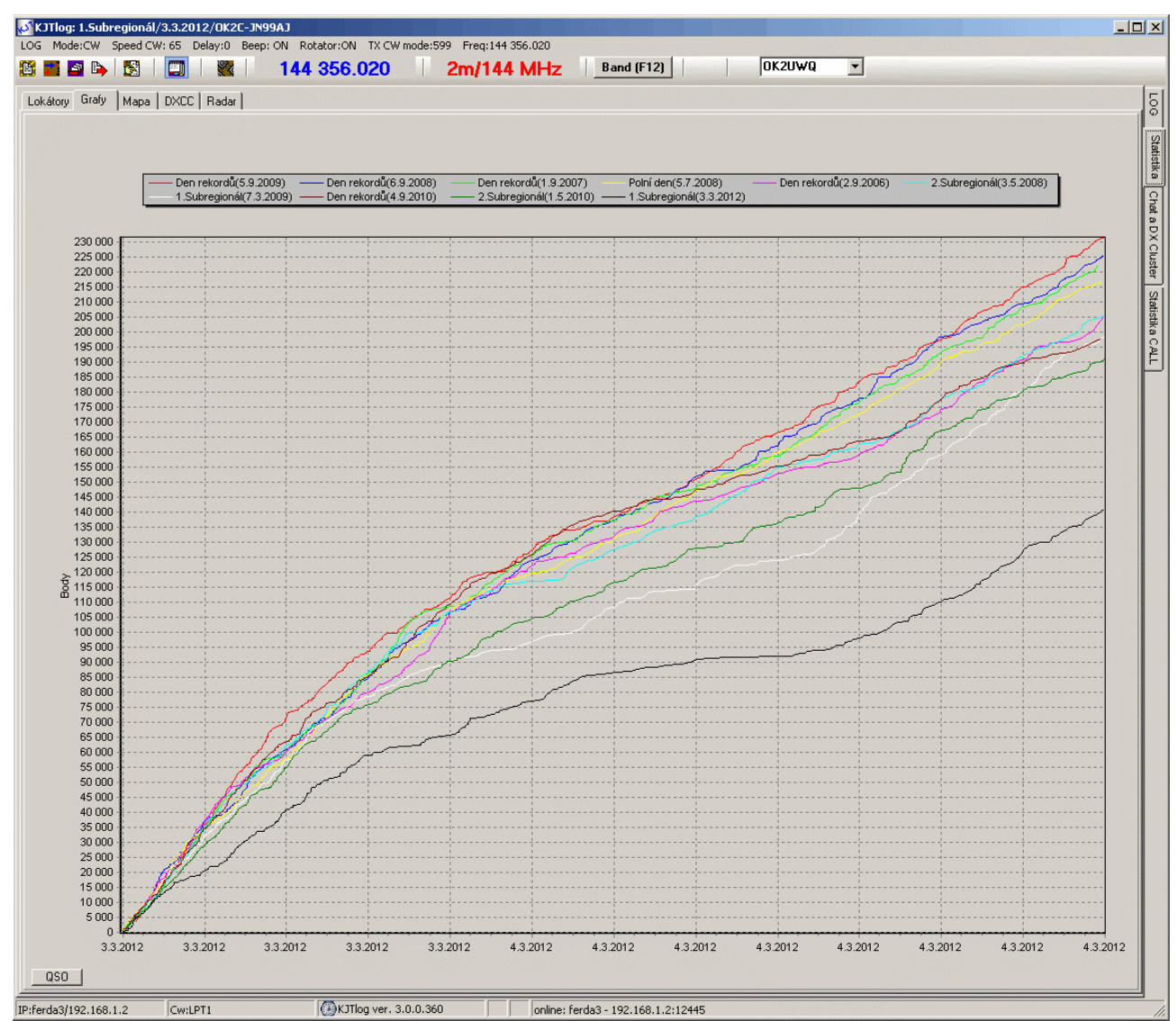

Grafy mají možnost přepínání mezi zobrazením přírůstku bodů nebo počtu QSO. Volit lze pomocí kláves B nebo P (body) a Q (QSO) nebo stiskem tlačítka vlevo pod grafem.

Grafy lze zoomovat pomocí myši stiskem levého tlačítka a tažením vpravo a dolů, nebo vrátit zpět tažením myší směrem vlevo a nahoru. Bohužel přechodem na novější verzi grafů došlo k automatickému zobrazování času, při 24h závodě dojde jen k zobrazení datumu a vlastní čas se zobrazí až při zoomu. Při PA se zobrazuje čas korektně.

# Мара

Prostřednictvím mapy lze také natáčet azimut, zobrazovat všechny spojení, krokovat po spojeních a další funkce.

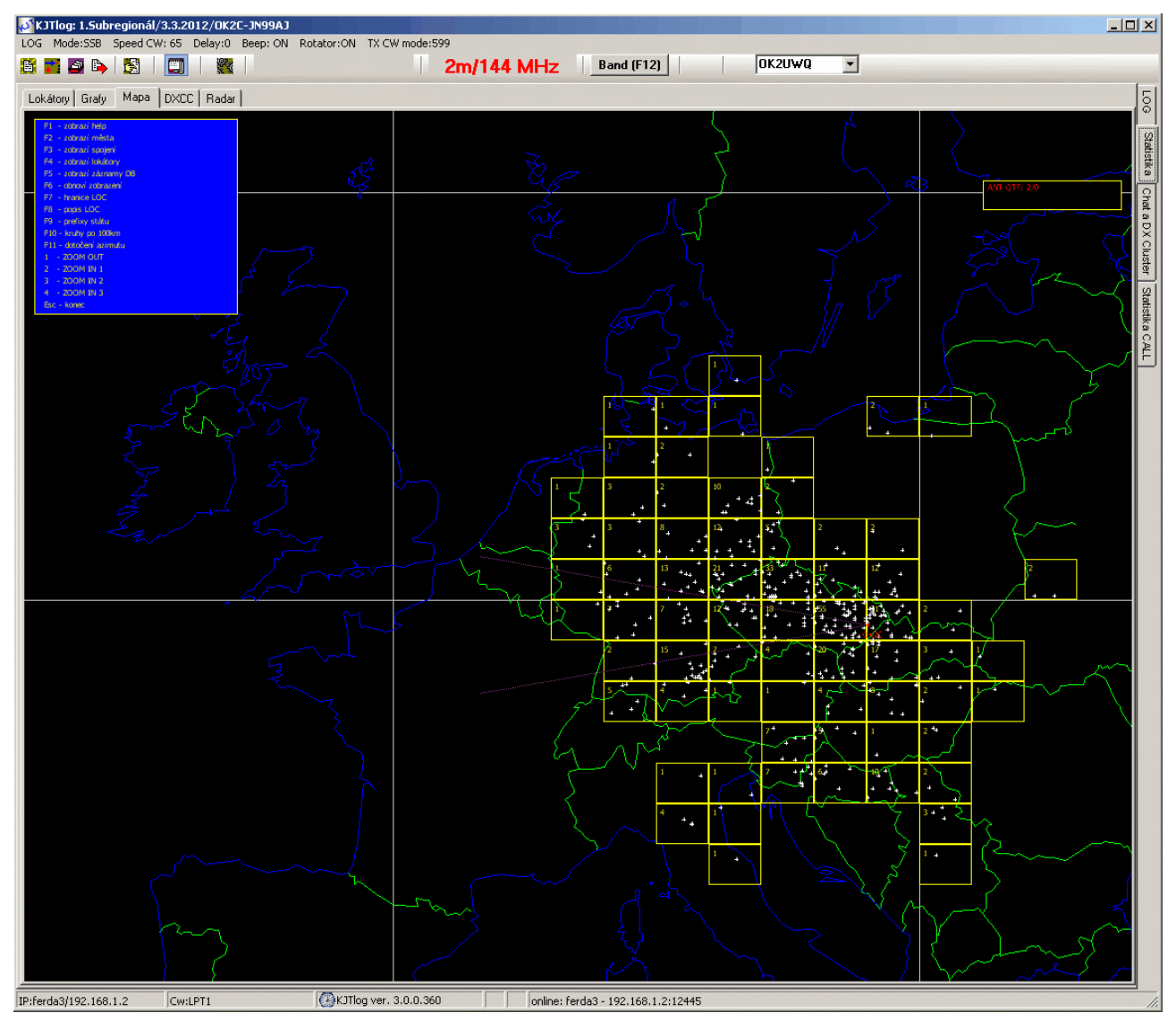

### Klávesy

| F1  | - | zobrazí/skryje nápovědu v okně vlevo nahoře |
|-----|---|---------------------------------------------|
| F2  | - | zobrazí/skryje popisky měst                 |
| F3  | - | zobrazí/skryje spojení aktuálního pásma     |
| F4  | - | zobrazí/skryje lokátory včetně počtu QSO    |
| F5  | - | zakázáno, neudělá nic hi                    |
| F6  | - | obnoví výchozí zobrazení                    |
| F7  | - | zobrazí/skryje hranice lokátorů             |
| F8  | - | zobrazí/skryje popisky lokátorů             |
| F9  | - | zobrazí/skryje prefixy států                |
| F10 | - | kruhy po 100km (ne zcela funkční hi)        |
|     |   |                                             |

| KJTlog VHF-SI | HF contes | st log                                                         |
|---------------|-----------|----------------------------------------------------------------|
|               |           |                                                                |
| F11           | -         | dotočení azimutu (jen při povoleném rotátoru v deníku)         |
| 1             | -         | Zoom OUT                                                       |
| 2             | -         | Zoom 1                                                         |
| 3             | -         | Zoom 2                                                         |
| 4             | -         | Zoom 3                                                         |
| ESC           | -         | návrat do deníku                                               |
| PgUp,Pgdn     | -         | přecházení po jednotlivých QSO v deníku se zobrazením spojnice |
| Alt+Up,Alt+Dw | n,Alt+Pg  | Dwn, Alt+PgUp - nastavení požadovaného směru antény            |

| Lokátory Grafy Mapa DXCC | Radar       |             |           |           |
|--------------------------|-------------|-------------|-----------|-----------|
| DXCC - QSO(points)       | 2m          | 70cm        | 23cm      | 3cm       |
| 9A                       | 23 (10244)  | 10 (4272)   | 2 (787)   | 1 (346)   |
| DL                       | 134 (70174) | 109 (59781) | 9 (3332)  | 5 (2722)  |
| HA                       | 19 (4977)   | 5 (1036)    | 2 (415)   |           |
| HB                       | 3 (2142)    | 1 (678)     |           |           |
| 1                        | 7 (5012)    | 6 (4260)    | 2 (1344)  | 1 (734)   |
| OE                       | 9 (1957)    | 6 (1511)    | 1 (220)   | 2 (479)   |
| ОК                       | 153 (26524) | 93 (15833)  | 18 (2429) | 12 (1957) |
| ОМ                       | 44 (4604)   | 19 (2167)   |           | 2 (252)   |
| S5                       | 9 (3431)    | 9 (3643)    | 3 (1188)  | 3 (1093)  |
| SM                       | 1 (749)     | 1 (749)     |           |           |
| SP                       | 30 (5588)   | 16 (2711)   | 3 (349)   | 2 (364)   |
| UR                       | 3 (1300)    | 1 (461)     |           |           |
| YO                       | 1 (397)     |             |           |           |
| YU                       | 7 (3826)    | 1 (415)     |           |           |

### Statistika zemí DXCC

Původní seznam zemí DXCC obsahoval v položce Entity jména zemí. Zbyněk OK2PIN přepracoval region EU do nové podoby. Import seznamu DXCC lze přes menu LOG/Údržba Callloc a DXCC

# **Export statistiky**

Statistiku jednotlivých pásem lze postupně exportovat do textového souboru. Soubor statistiky je obdobný jako u deníku Atalanta Locator. Volba přístupná v menu LOG/Export/Report z LOGu

: OK2C Značka Contest : 1.Subregionál Datum : 3.3.2012 QTH : Dušná WW Lokátor : JN99AJ : 144 MHz Pásmo Kategorie : multi Log : KJTlog VHF-SHF Contest LOG ver.3.0.0.360 : 443 : 140925 Počet QSO Počet bodu \_\_\_\_\_

TOP 10:

| 1.  | DL6YBF | J0310X | 815 | km |
|-----|--------|--------|-----|----|
| 2.  | DFOMU  | JO32PC | 814 | km |
| 3.  | DL0CS  | JO44WQ | 811 | km |
| 4.  | DLOVB  | JO31RH | 780 | km |
| 5.  | dl5dbt | JO31TN | 775 | km |
| б.  | HB9HR  | JN47DF | 760 | km |
| 7.  | IK4WKU | JN54MO | 752 | km |
| 8.  | DL8LAS | JO54EF | 752 | km |
| 9.  | SK7MW  | JO65MJ | 749 | km |
| 10. | I4BME  | JN54QL | 745 | km |

#### DXCC: 14

153xOK (26524) 134xDL (70174) 44xOM (4604) 30xSP (5588) 23x9A (10244) 19xHA (4977) 9xOE (1957) 9xS5 (3431) 7xI (5012) 7xYU (3826) 3xHB (2142) 3xUR (1300) 1xSM (749) 1xYO (397)

#### Počet WWL: 68

| 55xJN89 | 33xJ070 | 31xJN99 | 21xJ060 | 20xJN88 | $18 \times JN79$ |
|---------|---------|---------|---------|---------|------------------|
| 17xJN98 | 15xJN58 | 13xJ050 | 12xJN69 | 12xJ061 | 12xJ090          |
| 11xJ080 | 10xJN95 | 10xJ062 | 8xJN97  | 8xJ051  | 7xJN49           |
| 7xJN59  | 7xJN68  | 7xJN75  | 7xJN76  | 6xJN85  | 6xJO40           |
| 5xJN47  | 5xJN86  | 5xJ071  | 4xJN54  | 4xJN57  | 4 x JN78         |
| 4xJN87  | 3xJ031  | 3xJ041  | 3xJ042  | 3xKN04  | 3xKN08           |
| 2xJN48  | 2xJ052  | 2xJ053  | 2xJ072  | 2xJ081  | 2xJ091           |
| 2xJ094  | 2xKN05  | 2xKN06  | 2xKN07  | 2xKN09  | 2xKO20           |
| 1xJN39  | 1xJN55  | 1xJN63  | 1xJN64  | 1xJN65  | $1 \times JN67$  |
| 1xJN77  | 1xJN96  | 1xJO30  | 1xJ032  | 1xJ043  | 1xJ044           |
| 1xJ054  | 1xJ064  | 1xJ065  | 1xJ073  | 1xKN03  | 1 xKN17          |
| 1xKN18  | 1xKO04  |         |         |         |                  |

WW loc mapa:

|      |      |      | J065 |      |      |                                                          |      |      |      |
|------|------|------|------|------|------|----------------------------------------------------------|------|------|------|
|      | J044 | J054 | J064 |      |      | J094                                                     | KO04 |      |      |
|      | J043 | J053 |      | J073 |      |                                                          |      |      |      |
| J032 | J042 | J052 | J062 | J072 |      |                                                          |      |      |      |
| J031 | J041 | J051 | J061 | J071 | J081 | J091                                                     |      |      |      |
| J030 | J040 | J050 | J060 | J070 | J080 | J090                                                     |      |      | KO20 |
| JN39 | JN49 | JN59 | JN69 | JN79 | JN89 | <qth:< td=""><td>&gt;</td><td>KN09</td><td></td></qth:<> | >    | KN09 |      |
|      | JN48 | JN58 | JN68 | JN78 | JN88 | JN98                                                     | KN08 | KN18 |      |
|      | JN47 | JN57 | JN67 | JN77 | JN87 | JN97                                                     | KN07 | KN17 |      |
|      |      |      |      | JN76 | JN86 | JN96                                                     | KN06 |      |      |
|      |      | JN55 | JN65 | JN75 | JN85 | JN95                                                     | KN05 |      |      |
|      |      | JN54 | JN64 |      |      |                                                          | KN04 |      |      |
|      |      |      | JN63 |      |      |                                                          | KN03 |      |      |

# Statistika CALL

Vstup přímo z deníku lze pomocí klávesy **Ctrl+S**. Při volbě této záložky při zadané značce ve vstupním řádku deníku je automaticky prohledána databáze spojení a zobrazeny všechny spojení s touto stanicí. Lze změnit text/značku a stiskem hledej provést nové hledání. Tlačítko Kontrola QSO vyvolá **křížovou kontrolu CALL a LOC** 

| ate        | TIME     | CALL  | Contest           | Band | LOC      | QTF |
|------------|----------|-------|-------------------|------|----------|-----|
| 7 2005     | 1:56:00  | DB6NT | Polní den         | 70cm | JOSOTI   | 285 |
| 7 2005     | 3:53:00  | DB6NT | Polní den         | 2m   | JOSOTI   | 285 |
| 9 2005     | 23.29.00 | DB6NT | Den rekordů       | 2m   | JO50VJ   | 286 |
| 10 2005    | 22.07.00 | DB6NT | UHE contest       | 23cm | JOSOTI   | 285 |
| 6 10 2005  | 9-21-00  | DB6NT | Provozní aktiv    | 23cm | JOSOTI   | 285 |
| 3 2006     | 9.20.00  | DB6NT | 1 subregionál     | 20cm | JO50VJ   | 286 |
| 1 5 2006   | 10.00.00 | DB6NT | Provozní aktiv    | 70cm | J050VJ   | 286 |
| 8 6 2006   | 8.23.00  | DB6NT | Provozní aktiv    | 23cm | JOSOTI   | 285 |
| B 6 2006   | 9:56:00  | DB6NT | Provozní aktiv    | 70cm | JOSOTI   | 285 |
| 9 11 2006  | 10.29.00 | DB6NT | Provozní aktiv    | 23cm | J050VJ   | 286 |
| 9 11 2006  | 10.31.00 | DB6NT | Provozní aktiv    | 13cm | .1050V.I | 286 |
| 3 4 2007   | 13:47:00 | DB6NT | Velikonoční závod | 70cm | .1050V.I | 286 |
| 7 6 2007   | 9:47:00  | DB6NT | Provozní aktiv    | 23cm | JOSOTI   | 285 |
| 7 6 2007   | 9.53.00  | DB6NT | Provozní aktiv    | 6cm  | JOSOTI   | 285 |
| 7.6.2007   | 9:55:00  | DB6NT | Provozní aktiv    | 3cm  | JOSOTI   | 285 |
| 21 10 2007 | 9:26:00  | DB6NT | Provozní aktiv    | 23cm | JOSOTI   | 285 |
| 3 2008     | 18:04:10 | DB6NT | 1 Subregionál     | 70cm | JOSOTI   | 285 |
| 3.5.2008   | 23:26:33 | DB6NT | 2.Subregionál     | 70cm | JO50VJ   | 286 |
| 5 7 2008   | 9:24:01  | DB6NT | Polní den         | 70cm | J050VJ   | 286 |
| 10 2008    | 13:14:54 | DB6NT | UHE Contest       | 70cm | .1050V.I | 286 |
| 7 3 2009   | 15:59:08 | DB6NT | 1 Subregionál     | 70cm | J050VJ   | 286 |
| 3 2009     | 16:00:50 | DB6NT | 1 Subregionál     | 23cm | .IO50V.I | 286 |
| 3.3.2009   | 7:26:51  | DB6NT | 1.Subregionál     | 2m   | JO50VJ   | 286 |
| 3.5.2009   | 7:00:00  | DB6NT | 2 Subregionál     | 70cm | JO50VJ   | 286 |
| 7 5 2009   | 9:48:01  | DB6NT | Provozní aktiv    | 70cm | .IO50V.I | 286 |
| 7.5.2009   | 9:49:12  | DB6NT | Provozní aktiv    | 23cm | JO50VJ   | 286 |
| 6 9 2009   | 10:50:44 | DB6NT | Den rekordů       | 2m   | J050VJ   | 286 |
| 3 2011     | 16:39:11 | DB6NT | 1 Subregionál     | 70cm | JOSOTI   | 285 |
| 7 2011     | 8.14.44  | DB6NT | PD                | 6cm  | .1050V.I | 286 |
| 7 2011     | 8.14.44  | DB6NT | Polní den         | 6cm  | J050VJ   | 286 |
| 7 2011     | 8.18.38  | DB6NT | PD                | 23cm | .IO50V.I | 286 |
| 17 2011    | 8.18.38  | DB6NT | Polní den         | 23cm | J050VJ   | 286 |
| 3 7 2011   | 8:20:36  | DB6NT | Polní den         | 13cm | JO50VJ   | 286 |
| 3 7 2011   | 8-20-36  | DBENT | PD                | 13cm | 1050V1   | 286 |
| 3 7 2011   | 8-24-50  | DBENT | Polní den         | 3cm  | 1050V1   | 286 |
| 2 7 2011   | 8-24-50  | DBENT | PD                | 3cm  | 105071   | 286 |
| 3 7 2011   | 11.25.44 | DBENT | Polní don         | 70cm | 10501/1  | 286 |
| 2 7 2011   | 11.25.44 | DBENT | PD                | 70cm | 10501/1  | 286 |
| 5.7.2011   | 11.23.44 | BOOM  |                   | ruem | 303043   | 200 |

# Import/Export dat

Deník v tuto chvíli podporuje formáty EDI, ADIF a interní typu CSV. Zásadou při importu dat z těchto formátů je založení deníku se správným datem začátku závodu, typem závodu, značky a lokátoru. Importované pásmo by mělo být prázdné, lze tedy importovat postupně do jednoho deníku více EDI/ADIF z různých pásem. V případě interního typu je při exportu vytvořen kompletní seznam QSO ze všech pásem, takže nelze import rozdělit podle pásma. Tento formát je výhodný pro přenos deníku mezi PC např. po závodě na domácí PC k vyhodnocení

# Import EDI

Tlačítkem 🗾 nebo v menu LOG/Import/EDI přejdeme na výběr souboru k importu EDI. Přednostně je nabídnut

podadresář Import.

| 🔊 Import QSO         | z EDI          |                |
|----------------------|----------------|----------------|
| Název souboru:       | 020K2KJT.edi   |                |
| Typ závodu<br>C PA 🤇 | SUB O jiný     | C 2.etapy      |
| Název závodu:        | 1.Subregional  |                |
| Pásmo:               | 144 MHz 💌      |                |
| Call:                | OK2KJT         |                |
| Lokátor:             | JN99AJ         |                |
| QSO:                 | 577            |                |
|                      |                |                |
| <u>N</u> ový LOG     | <u>P</u> řidat | <u>S</u> torno |

Po zvolení souboru se zobrazí okno, které umožní zvolení pásma kam se bude importovat. Stiskem přidat se spustí import spojení a po dokončení importu se zobrazí deník se všemi dosud importovanými QSO. EDI import má možnost založení nového deníku, pokud se import prvního pásma závodu provede přes okno otevření LOGu. V tomto případě je pak aktivní tlačítko Nový LOG.

# Import ADIF

Import spojení ve formátu ADIF má dvě volby. Jednou je vložení spojení do deníku, které však vyžaduje, aby čas a datum spojení byl v rozsahu +-2 dny od data založeného deníku. Druhou je možnost importu jako seznam značek a lokátorů ke stávající databázi callloc.

### Import spojení

Po zvolení souboru se zobrazí obdobné okno jako u importu EDI. Vzhledem k tomu, že ADIF formát je hodně flexibilní, je možné, že se vyskytne typ ADIF, který nebude možné importovat z důvodu chybějícího čísla spojení RX a TX. Jedná se o položky <srx> <stx>.

| 🔊 Import           | QSO z ADIF |            | _ 🗆 🗵          |
|--------------------|------------|------------|----------------|
| CALL               | OK2KJT     | ]          |                |
| LOC                | JO70EB     |            |                |
| Závod              | IARU Regio | on I VHF C | Contest 2004   |
| _⊤Typ zá\          | /odu       |            |                |
| O PA               | SUB        | O jiný     | C 2.etapy      |
| Typ imp            | oortu      |            |                |
| © Nov              | ý LOG      | C Přida    | t QSO          |
| <u>        0</u> k | ;          |            | <u>S</u> torno |

Pokud soubor ADIF obsahuje položky <station\_callsign:x> , <operator:x>, <my\_gridsquare:6> případně <contest\_id:xx>, jsou tyto položky načteny a nabídnuty v okně importu ADIF. Pokud jsou položky prázdné, je

zapotřebí je doplnit a pak teprve spustit import.

### Import/Export zálohy KJTlogu

Jedná se o výše zmíněný interní formát ve formátu CSV. Soubor obsahuje kontrolní součty, které tak zabezpečí integritu souboru a v případě chyby není import možný. I když se jedná o textový soubor, nelze jej tedy ručně editovat nebo opravovat.

Tento typ souboru je určen k offline přesunu dat mezi PC, kdy jsou například výsledky po závodě takto načteny a

zpracovány na domácím PC. Export je možný přes menu LOG/Export/záloha KJTlogu nebo přímo tlačítkem . Import jen přes menu LOG/Import/záloha KJTlogu.

### Export EDI

Export dat do EDI je zapotřebí provést po jednotlivých pásmech tak, že se požadované pásmo zvolí jako pracovní a

spustí se export pomocí tlačítka 2. KJTlog automaticky vygeneruje potřebné hlavičky podle nastavení v edi.ini, které je možné změnit v přímo v souboru nebo prostřednictvím menu LOG/Nastavení/Ostatní parametry záložka EDI konfig.

#### **Konfigurace EDI:**

hlavičky EDI jsou rozděleny do několika bloků, které umožní snadnější konfiguraci v případě používání více druhů značek z jednoho QTH nebo stejného zařízení.

Základní část hlavičku tvoří oblast údajů o závodníkovi. Tato sekce je tedy pro každou značku definovaná samostatně např. pro kolektivku OK2KJT vypadá takto:

[OK2KJT] category = multi RName = Pavel Masař RCall = OK2PKX RAdr1 = Leskovec 166 RAdr2 = RPoCo = 756 11 RCity = Leskovec RCoun = Czech Republic RPhon = RHBBS = MOpe1 = OK2PMU;OK2PIN;OK2XID;OK2VSO;OK2POI MOpe2 =

Příklad definice názvu QTH podle použitého lokátoru.

[JN99AJ] QTHadr = Dušná [JN89VJ] QTHadr = Kelčský Javorník

Příklad definice zařízení podle pásma.

[144 MHz]STXEq = IC-756ProII SPowe = 2000W SRXEq = SAnte = 4xF9FT SAntH = 15;700

Název pásma musí být shodný s údajem pásma v MHz(GHz) v deníku, protože se podle něj automaticky přiřadí do generované hlavičky EDI.

KJTlog předchystá podle seznamu kategorií závodu název souboru k exportu. Tento název lze samozřejmě změnit podle potřeby.

# **Export ADIF**

Po zvolení exportu ADIF se objeví dotaz, zda se mají exportovat všechny pásma nebo jen aktuální.

| Export A | DIF - pásma |               | X         |
|----------|-------------|---------------|-----------|
| ?        | Exportovat  | všechny pásma | a deníku? |
|          | Ano         | Ne            |           |

Po zvolení se zobrazí okno pro volbu názvu souboru. Jako u všech exportů je přednostně vybrán podadresář Export.

# Nastavení parametrů programu

Výběrem menu LOG/Nastavení se zobrazí položky:

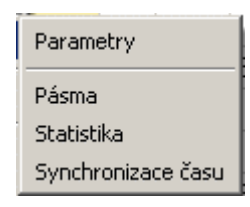

### Pásma

Viz. Nastavení pracovních a sledovaných pásem

### Nastavení Statistiky

Zde je možné zvolit způsob sledování statistiky a grafů jiných závodů pro srovnání. Pásma se počítají od pásma č.1 tj. 144MHz. Pokud je vyžadován jen stejný závod (vyhodnocuje se podle měsíce ve kterém se koná a typu akt. závodu). Po potvrzení se zpracuje databáze a vytřídí se závody s nejlepším výsledkem. Tato operace chvíli trvá, takže je vhodné si připravit statistiku před závodem.

| 🔊 Nastavení statis                     | tiky _ 🗆 🗙            |
|----------------------------------------|-----------------------|
| Počet logů statistiky:<br>Počet pásem: | 9<br>8                |
| 🔲 jen stejný závod                     | 🔽 Statistika povolena |
|                                        | <u>S</u> torno        |

### Nastavení synchronizace času

Nastavuje se server STRATUM pro získávání dat s přesným časem.

| 🔊 Nastavení synchronizace času 📃 🔲 🗙 |
|--------------------------------------|
| STRATUM-1 server ntp.cesnet.cz       |
| Interval synchronizace 60 min.       |
| 🔽 Synchronizace času v UTC pr        |
| <u>OK</u> <u>S</u> torno             |

Je možné zvolit interval dotazu na přesný čas a synchronizaci času povolit zaškrtnutím políčka.

### Parametry

Zde jsou soustředěny všechny parametry, které není nutné měnit častěji. Jedná se o jakýsi kompletní průvodce nastavením parametrů v ini a cfg souborech.

### Deník

| 🐼 Průvodce nastavením parametrů                             |
|-------------------------------------------------------------|
| Operátoři Ovládání Přehrávání/záznam Přednastavené závody   |
| Deník CW TRX & Rot. Chat/DX Cluster Chat paměti EDI konfig. |
|                                                             |
| Call OK2UWQ Lokátor JN99AI Prefix pro doplnění OK           |
| 🗖 Maximalizuj okno Jazyk: 🗍 Čeština 🔽                       |
| Ulož velikost                                               |
| Vyhledat LOC přednostně podle typu závodu                   |
| 🦳 Povolit zadávání velkého LOC                              |
| Zobrazení pásem statistiky                                  |
| C metry ● MHz/GHz                                           |
|                                                             |
| Časově náročné funkce                                       |
| Zobraz info o call a QSO na jiných pásmech                  |
| Povolit prohledávání DB CallLoc                             |
| Povolit prohledávání DB uživatelů KST chatu                 |
|                                                             |
|                                                             |
| <u>Uloz</u>                                                 |

Nastavuje se volací značka a lokátor, které jsou výchozí při otevírání nového deníku.

Volba zobrazení deníku v maximalizovaném okně, možnost ukládání poslední známé velikosti a pozice deníku je vhodná u monitorů s vyšším rozlišením nebo při zapojení více monitorů na jednom PC.

Prefix pro doplnění umožňuje si zvolit prefix, kdy lze poté zadávat v deníku napč. Jen 2KCE a vyhledávání v DB i LOGu je pak jako OK2KCE. Při Enter je pak doplněna značka a v políčku cal je správně zadáno OK2KCE. Pokud jsme delší dobu v OM, lze zadat prefix OM a dále pak zadávat zkráceně OM stanice.

Přepínání jazyků: tato volba je novinkou a umožňuje tzv. lokalizaci KJTlogu do jiných jazyků. Při změně se načítá jazyk pouze v okně parametrů. Po uložení se změní také jazyk v celém deníku.

Povolení zadávání velkého lokátoru – uplatní se spíše na pásmu 50MHz, vzdálenost je pak dopočítávána do středu lokátoru.

Zobrazení pásem statistiky umožňuje zobrazovat statistiku a info o pásmech ve tvaru vlnové délky nebo kmitočtu.

Zobrazení info o call a QSO na jiných pásmech povolí prohledávání databáze a zobrazení informace o tom, zda bylo již někdy uskutečněno QSO s touto stanicí a na jakém pásmu viz. **Zobrazení informace o QSO se zadanou stanicí na jednotlivých pásmech** 

Povolení prohledávání databází CallLoc a KSTchatu je nově uloženo, přepíná zaškrtávací boxy sortuj DB a sortuj CHAT v okně deníku.

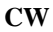

| 🔊 Průvodce nastavením parametrů                                                                                                    | _ <b>_</b> X                                                                                |
|----------------------------------------------------------------------------------------------------|---------------------------------------------------------------------------------------------|
| Operátoři Ovládání Přehrávání/záznam                                                                                                    | Přednastavené závody                                                                        |
| Deník CW TRX & Rot. Chat/DX Cluster                                                                                                    | Chat paměti 📔 EDI konfig. 📗                                                                 |
| Port: LPT1 ▼ Rychlost: 1200 ▼ Bd<br>CW: 65 zn./min<br>Zpoždění 5 ▼ Příposlech CW (jen LPT mód)<br>Operátor: OK2UWQ ▼ C jen TAB                                                                          | Řízení vysílání CW<br>C LPT<br>WinKey1<br>WinKey2<br>/y (CW i SSB)<br>/0-9 C jakoukoliv kl. |
| TAB= CQ CQ CQ TEST DE 0 0 0 0 CQ CQ         F1= QRZ? DE 0 0 TEST         F2= DE 0 0 TEST         F3= DE 0 K         F4= CFM ~ %# %# ^ K         F5= <\$> DE <0> UR <\$><#> / UR <6>? F         F6= QRL? | TEST TEST DE 🤅 🕻 🔺                                                                          |
| Ulož                                                                                                    | [ <u>Storno</u> ]                                                                           |

## Parametry CW

Nastavuje se zde LPT port pro interní klíčování programem nebo COM port pro WinKey2. Je třeba také zvolit typ řízení vysílání, zda je LPT, WK1 nebo WK2. Předvolba rychlosti a zpoždění (délka mezery) při cyklickém vysílání CQ. Příposlech je funkční jen při klíčování LPT, Winkey má možnost vlastního příposlechu.

# CW paměti

Operátor - vybere se přednostně operátor, který je přihlášen v deníku.

Speciální znaky mají tyto funkce

```
@ - vlastní volací značka používaná v závodě
$ - zadaná volací značka ve vstupním QSO
# - aktuální číslo zadávaného QSO
$ - vyslaný report
^ - vlastni lokátor používaný v závodě
& - přijatý lokátor zadaný ve vstupním QSO
* - přijaté číslo zadané ve vstupním QSO
* - vloží pozdrav GM-GA-GE podle akt. času
! - vstupní řádek
<symbol> - symbol pro uložené inverzní QSO např.
F5=<$> DE <@> UR <%><#> / UR <&>? BK
```

Funkce klávesy Fx je v případě zadané vst. značky překryta funkcí FxC, pokud je definována a pokud je duplex, je překryta funkcí FxCD. Položka TAB v ini odpovídá definici klávesy TAB při CW. V deníku lze pomocí Ctrl+A v módu CW vyvolat CW help, kde jsou tyto znaky nahrazeny skutečným textem podle aktuálních parametrů.

Trochu nezvykle je zde umístěna volba způsobu přerušení cyklické výzvy spouštěné klávesou TAB. Toto nastavení je však platné pro výzvu CW i SSB a z důvodu vazby uložení podle operátora je nastavení přerušení v tomto okně. Způsob

přerušení vyzvy platí pouze pro dobu kdy výzva není vysílána. Při vysílání lze přerušit výzvu jen pomocí TAB.

#### **TRX & Rotátor**

| 💉 Průvod | ce nastav    | ením param | etrů    |             |           |                   |
|----------|--------------|------------|---------|-------------|-----------|-------------------|
| Operáto  | ři 📔 Ovl     | ládání 📗   | Přehráv | ání/záznam  | Předna    | astavené závody 💧 |
| Deník    | CW           | TRX & Rot. | Chat    | /DX Cluster | Chat pamé | ěti 📔 EDIkonfig.  |
| Rotátor  |              | _          |         |             | Protokol  |                   |
| Port: No | one 💽        | Rychlost:  | 9600    | 💌 Bd        | Interní   | C GS-232          |
| Dotaz na | a AZ 10      | sec 🔽      | Rotátor | povolen     | C EasyCom | n C Novacom       |
| Komunika | ice s TCVR - |            |         |             |           |                   |
| Port: No | one 💌        | Rychlost:  | 9600    | TCVF        | }: IC-756 | Addr: 6E          |
|          |              | _          |         |             |           |                   |
|          | Offset       | [kHz]      |         |             |           |                   |
| 144M     |              |            |         |             |           |                   |
| 432M     |              | 0.000      |         |             |           |                   |
| 1,3G     |              | 0.000      |         |             |           |                   |
| 2,3G     |              | 0.000      |         |             |           |                   |
| 3,4G     |              | 0.000      |         |             |           |                   |
| 5,7G     |              | 0.000      | Ţ       |             |           |                   |
|          |              | 0.000      |         |             |           |                   |
| Ulož     |              |            |         |             |           | <u>S</u> torno    |

### Rotátor

Parametry rotátoru - Port, rychlost, protokol, povolení zobrazení AZ/EL a také opakování dotazu na azimut/elevaci.

Protokol GS232, EASYCOM a NOVACOM neumožňují vracet údaj o azimutu, proto je pro tyto účely vyhodnocován také interní typ protokolu i když odesílání nastavení je vždy jen v nastaveném typu protokolu.

KJTlog v případě nastavení interního protokolu žádá o data pravidelně co 10sec a také při aktivaci mapy, zadání azimutu nebo povelu na dotočení podle LOC. Interfejs do RC5 i původní verze rotátoru používaná kolektivkou předává bez předchozího dotazu hodnotu také při změně azimutu, nejčastěji však 1x za sec.

Dotaz na stav: \$00#000@

Rotátor vrací : \$00#aaa@ např. \$00#258@ je hodnota azimutu 258

Příkaz na nastavení rotátoru má tvar\$01#aaa@ a k zastavení otáčení rotátoru \$03#000@

### Komunikace s TCVR

Zde se nastavuje port, rychlost, typ TCVR a případně adresa, která se však při zvolení příslušného typu přednastaví na výchozí pozici danou výrobcem.

| TCVR: | IC756PROIII | • | Addr: 6E |
|-------|-------------|---|----------|
|       | IC756       |   |          |
|       | IC756PRO    |   |          |
|       | IC756PROII  |   |          |
|       | IC756PROIII |   |          |
|       | IC761       |   |          |
|       | IC765       |   |          |
|       | IC775       |   |          |
|       | IC7700      | - |          |

Dále lze nastavit offset kmitočtu při použití transvertoru. Není třeba nastavovat offset v TCVR, pokud to umožňuje. Deník zajistí správnou korekci a následné zobrazení i přenos kmitočtu mezi jednotlivými pracovišti viz.CI-V (CAT), zobrazení kmitočtu a rotátor.

### KSTChat/DX cluster

| 💉 Průvod   | lce nastav  | ením paramo    | etrů                          |                       |                 |
|------------|-------------|----------------|-------------------------------|-----------------------|-----------------|
| Operáto    | ři Ov       | /ládání F      | <sup>p</sup> řehrávání/záznam | Přednasta             | avené závody    |
| Deník      | CW          | TRX & Rot.     | Chat/DX Cluster               | Chat paměti           | EDI konfig.     |
| Chat       | -           |                |                               | _                     | -               |
| Host:      | www.on4k    | (st.info       |                               | Port: 23000           |                 |
| Mode:      | 144/432M    | Hz             | •                             |                       |                 |
| Uživatel:  | ok2uwq      | Hesla          | ): *****                      | 🔲 Automa              | aticky připojit |
| –Načtení s | seznamu uži | ivatelů        |                               | and the second second |                 |
| Interval:  | 1 1         | min. Příkaz pr | o obnovu: 7show u             | ser 🔽                 | Obnovovat D     |
| DX cluste  | r           |                |                               | /                     |                 |
| Host:      | ik8hjc.dyn  | dns.org        |                               | Port:                 | 8000            |
| Uživatel:  |             |                |                               | 🗖 Autom               | aticky připojil |
| Filtr:     |             |                |                               |                       |                 |
|            |             |                |                               |                       |                 |
|            |             |                |                               |                       |                 |
| Ulož       |             |                |                               |                       | <u>S</u> torno  |

Zadává se adresa telnet serveru KSTchatu, port, uživatelské jméno, heslo a mód chatu. Nově je zde přímo možnost volby módů v čitelné podobě. Seznam bude platný, pokud jej ON4KST nezmění.

Databáze CALL - zde není třeba moc dodávat, snad jen to, že KJTlog umožňuje stažení přihlášených stanic, toto stahování je opakované v zadaném intervalu. Podle spotů na chatu se pak ukládá do této DB i čas posledního spotu a zobrazení databáze je pak podle nejaktuálnějšího výskytu na Chatu.

DX cluster – zadává se adresa telnet připojení, port a značku uživatele. Filtr byl připraven pro nastavení filtrování spotů, bohužel vzhledem k různosti serverů je zapotřebí využít možností aktuálně používaného serveru. Za zmínku snad stojí to, že na rozdíl od KST chatu, DX cluster neumožňuje se připojit vícenásobně pod stejným uživatelnem na stejném serveru. Proto je třeba mít na každém PC v síti nastaven jiný server.

### Chat paměti

| 🐼 Průvodce nastavením parametrů                 |                |
|-------------------------------------------------|----------------|
| Operátoři Ovládání Přehrávání/záznam Přednast   | avené závody   |
| Deník CW TRX & Rot. Chat/DX Cluster Chat paměti | EDI konfig.    |
|                                                 |                |
|                                                 |                |
| ENTER= /cq \$                                   | <b>A</b>       |
| <b>F1</b> = /cq \$ hi & we are on # at QRG      |                |
| F2= /cq                                         |                |
| F3=                                             |                |
| F4=                                             |                |
| F5=                                             |                |
| F6=                                             |                |
| F7=                                             |                |
| F8=                                             |                |
|                                                 |                |
|                                                 |                |
|                                                 | -1             |
|                                                 |                |
| Ulož                                            | <u>S</u> torno |

Jedná se o obdobu CW pamětí, jen platnou pro záložku Chat/DXCluster.

Význam spec.znaků je tento:

```
vlastní volací značka používaná v závodě
vloží zvolenou volací značku v tabulce uživatelů Chatu
aktuální pracovní pásmo (2m,70cm...)
aktuální kmitočet (načtený z TRX nebo zadaný ručně)
vlastni lokátor používaný v závodě
vloží info zvolené call v tabulce uživatelů Chatu (jméno)
vloží pozdrav GM-GA-GE podle akt. času
vloží vstupní řádek LOGu
```

### **EDI konfigurace**

| 🞺 Průvodce nastavením parametrů                 | _ 🗆 🗙          |
|-------------------------------------------------|----------------|
| Operátoři Ovládání Přehrávání/záznam Přednasta  | avené závody   |
| Deník CW TRX & Rot. Chat/DX Cluster Chat paměti | EDI konfig.    |
| [0K2KJT]                                        | <b>_</b>       |
| category = multi                                |                |
| RName = Pavel Masař                             |                |
| RCall = OK2PKX                                  |                |
| RAdr1 = Leskovec 166                            |                |
| RAdr2 =                                         |                |
| RPoCo = 756 11                                  |                |
| RCity = Leskovec                                |                |
| RCoun = Czech Republic                          |                |
| RPhon =                                         |                |
| RHBBS =                                         |                |
| M0pe1 = OK2PMU; OK2PIN; OK2XID; OK2VSO; OK2POI  |                |
| M0pe2 =                                         |                |
|                                                 |                |
| [OK2PIN]                                        | <b>.</b>       |
|                                                 |                |
|                                                 |                |
|                                                 | <u>S</u> torno |

Jedná se vlastně o přímou editaci souboru edi.ini. Zde je možno definovat hlavičky pro EDI a různé stanice. Parametry zařízení pro jednotlivá pásma jsou uvedeny zvlášť a tím lze zařízení definovat jen jednou pro různé značky.

#### Operátoři

| 🐼 Průvodce nastavením parametrů                 | _ 🗆 🗙          |
|-------------------------------------------------|----------------|
| Deník CW TRX & Rot. Chat/DX Cluster Chat paměti | EDI konfig.    |
| Uperatori Uvládání Přehrávání/záznam Přednast   | avené závody   |
| [0K2C]                                          |                |
| OK2PMU;Pavel Bambuch                            |                |
| OK2PIN;Zbyněk Kocián                            |                |
| OK2PKX;Pavel Masař                              |                |
| OK2POI;Jiří Cabák                               |                |
| OK2VS0;01da                                     |                |
| OK2BRJ;Petr Navrátil                            |                |
| OK2AIA;Petr Papica                              |                |
| OK2XID;Karel Ptáček                             |                |
| OK2MB0;Zdenek Černoch                           |                |
| OK2MBP;Jirka Černoch                            |                |
| OK2IMH;Milan Hurban                             |                |
| OK2ULQ;Petr Kašpárek                            |                |
| OK2IT;Jiří Čulak                                |                |
| OK2UWQ;Robert Kučera                            | <b>_</b>       |
|                                                 | •              |
|                                                 | _              |
|                                                 | <u>S</u> torno |

Zde lze definovat značky operátorů, případně jména. Jména prozatím nejsou nikde použita. K oddělení slouží středník. V případě zadání jen značek není třeba středník dávat. Každá značka musí být na novém řádku. Z celého seznamu značek je vybrána značka podle právě otevřeného deníku. První řádek slouží pouze k informaci o vybrané značce (kolektivce) a je při ukládání ignorován. Pokud však bude smazán, může dojít ke ztracení údajů prvního operátora.

### Ovládání

| Pکې | růvodce nasl                                                                                                    | tavením paramo | etrů             |                      |             |              |
|-----|----------------------------------------------------------------------------------------------------|----------------|------------------|----------------------|-------------|--------------|
| De  | ník CW                                                                                                    | TRX & Rot.     | Chat/DX Cluste   | er Chat paměti       | EDI konfig. |              |
| 0   | perátoři                                                                                                    | Ovládání F     | Přehrávání/zázna | m Přednastav         | ené závody  |              |
| Ko  | munikace s inte                                                                                                  | rfejsem        |                  |                      |             |              |
| Po  | ort: None                                                                                                    | Rychlost:      | 3600 <u>-</u> D  | použít port rotátoru | L           |              |
|     |                                                                                                    |                |                  |                      |             |              |
|     | min QTF                                                                                                    | max QTF        | Band             |                      |             |              |
| 1   |                                                                                                    |                | 1,3G             |                      |             |              |
| 2   |                                                                                                    |                |                  |                      |             |              |
| 3   |                                                                                                    |                | 2,3G             |                      |             |              |
| 4   |                                                                                                    |                |                  |                      |             |              |
| 5   |                                                                                                    |                | 3,4G             |                      |             | Band         |
| 6   |                                                                                                    |                |                  |                      |             | 23cm 👻       |
| 7   |                                                                                                    |                | 10G              |                      |             | 23cm         |
| 8   |                                                                                                    |                |                  |                      |             | 13cm         |
|     |                                                                                                    |                |                  |                      |             | - 9cm<br>6cm |
|     |                                                                                                    |                |                  |                      |             | 3cm          |
|     |                                                                                                    |                |                  |                      |             | 1,25cm       |
|     | Ulož                                                                                                    |                |                  | [[                   | Storno      | 4mm 🗾        |
|     | and the second second second second second second second second second second second second second second second |                |                  | L                    | <u></u>     |              |

Připojením interfejsu např. popsaného na webu pro ovládání RC5, lze při změně pásma nebo při volbě azimutu ovládat transvertory nebo přepínat antény. Zadávání a vyhodnocení QTF je zatím v přípravě, ovládání pásem funguje. Kliknutím na potřebný řádek výstupu band se zobrazí výběr pásma viz. obrázek.

Protokol pro ovládání je opět velmi jednoduchý:

\$89#xxxxxx@

kde x je hexadecimální vyjádření bitové masky výstupů až 4 desek interfejsů (32 výstupů) .

Programátorům více napoví tento kód

```
LoadControlBand;
j:=0;
for i:=32 downto 1 do
begin
    j:=j shl 1;
    if band = ControlBand[i] then Inc(j);
end;
if ActiveComControl then
begin
    S:='$89#'+IntToHex(j)+'@';
    CommControl.WriteBuf(S[1],Length(S));
    Application.ProcessMessages;
end;
```

Přehrávání/záznam

| 🞺 Průvodce nastavením parametrů 🛛 👘 💶 🗙                               |
|-----------------------------------------------------------------------|
| Deník 📔 CW 📗 TRX & Rot. 🗍 Chat/DX Cluster 📗 Chat paměti 📗 EDI konfig. |
| Operátoři Ovládání Přehrávání/záznam Přednastavené závody             |
| Nastavení zařízení                                                    |
| Výběr v/v zařízení Výchozí zařízení                                   |
|                                                                       |
| Fonicka vyzva (TAB)                                                   |
| ✓ Povolit přehrávání                                                  |
| PTT na RTS u portu None 🔽 🔲 Ovládat RTS na všech aktivních portech    |
|                                                                       |
| Povolit nahrávání                                                     |
| Kanál: mono 💌 vzorkování 11025 💌 Hz Počet bitů 8 💌                    |
| Délka záznamu QSO před uložením QSO 30 sec                            |
|                                                                       |
|                                                                       |
|                                                                       |
| <u>Uloż</u>                                                           |

Nyní lze také přehrávat výzvu pomocí zvukové karty nebo prostřednictvím Mikrokeyeru II. Samozřejmě je zapotřebí oddělit audio cestu transformátorem nebo opticky, aby nedocházelo k přenosu rušení z PC na TCVR a VF pole zemní smyčkou do PC.

Vzhledem k dosavadnímu zjištění, že ne všechny zvukovky umožnují volitelný vzorkovací kmitočet, je možné vybrat pouze standardní vzorkovací kmitočty a to 11025, 22050 a 44100Hz.

Pro přehrávání je třeba také nastavit ovládání PTT. Soubor cq.wav k přehrávání je hledán v podadresáři wav, pokud chce mít každý operátor svou výzvu, musí být umístěna v podadresáři s názvem jako je značka operátora. OK2UWQ tak bude mít svou výzvu v adresáři KJTlog/wav/ok2uwq/cq.wav.

Ukládání souborů při nahrávání QSO je do podadresáře record. Název souboru obsahuje značku protistanice a čas. Spojení s OK2KYC uskutečněné ve 12:58 pak bude uloženo jako KJTlog/record/OK2KYC\_12\_58.wav

#### Přednastavené závody

| 🞺 Průvodce nastavením parametrů                 |                |
|-------------------------------------------------|----------------|
| Deník CW TRX & Rot. Chat/DX Cluster Chat paměti | i EDIkonfig.   |
| Uperatori Uvladani Přehráváni/záznam Přednas    | tavene zavody  |
| Provozní aktiv;0                                |                |
| 1.Subregionál;1                                 |                |
| 2.Subregionál;1                                 |                |
| Mikrovlnný závod;1                              |                |
| Polní den;1                                     |                |
| Den rekordů;1                                   |                |
| UHF Contest;1                                   |                |
| A1 Contest;1                                    |                |
| Alpe Adria;2                                    |                |
| Pokuplje Contest;2                              |                |
| Velikonoční závod;2                             |                |
| CQ WW VHF;2                                     |                |
| OM3AU Memoriál;2                                |                |
| 9A Activity;2                                   |                |
| Vánoční závod;3;12:00                           |                |
|                                                 | <u> </u>       |
|                                                 |                |
|                                                 | <u>S</u> torno |

Nyní lze také možní si předdefinovat vlastní závody. Přednastavení se přesunulo ze souboru KJTlog.ini do vlastního souboru contest.ini, kde je uloženo nastavení pro každý jazyk zvlášť. Volbou jazyka v záložce Deník se také mění položky této záložky. Za názvem závodu musí být definován typ závodu – 0 - PA, 1 - subregionál, 2- ostatní, 3 - 2 etapy. V případě typu 3. tj závodu se 2 etapami, musí být ještě uveden čas začátku druhé etapy v UTC. Jako oddělovač slouží středník.

# **OFFLINE** provoz

Pokud vybereme závod a před potvrzením zvolíme OFFLINE mód, je ignorováno omezení ukládání QSO do deníku v rámci 2 dnů po začátku závodu.

| ۲ <u>د</u> م | Vytvořit nov        | vý/otevřít/kopírovat LOG         |             |                |
|--------------|---------------------|----------------------------------|-------------|----------------|
| N            | ový LOG <u>O</u> te | evřít LOG <u>K</u> onverze/kopie |             | OFFLINE        |
|              | Datum               | Název                            | CALL        | Lokátor        |
|              | 21.11.2010          | Provozní aktiv                   | OK2KJT      | JN99AJ         |
|              | 16.1.2011           | Provozní aktiv                   | OK2KJT      | JN99AJ         |
|              | 20.2.2011           | Provozní aktiv                   | OK2KJT      | JN99AJ         |
|              | 5.3.2011            | 1.Subregionál                    | OK2C        | JN99AJ         |
|              | 20.3.2011           | Provozní aktiv                   | OK2KJT      | JN99AJ         |
|              | 17.4.2011           | Provozní aktiv                   | OK2KJT      | JN99AJ         |
|              | 7.5.2011            | 2.Subregionál                    | OK2C        | JN99AJ         |
|              | 2.7.2011            | Polní den                        | OK2C        | JN99AJ         |
|              | 2.7.2011            | PD                               | OK2C        | JN99AJ         |
|              | 3.3.2012            | 1.Subregionál                    | OK2C        | JN99AJ         |
|              | 1.4.2012            | Velikonoční závod                | OK2UWQ      | JN99AI 🦷 🖵     |
|              |                     |                                  |             |                |
|              | Otevřít LO          | G Offline datum 1                | . 4 .2012 💌 | <u>S</u> torno |

Po spuštění deníku se ignoruje běžící čas a výchozím časem je 00:00.

Položka Datum slouží k zadání výchozího datumu pro ukládání spojení. Pomocí numerických kláves + a - lze poté v deníku měnit čas po minutách. Lze také zadat čas přímo do editačního políčka ve formátu hh:mm nebo hh:mm:ss

V případě, že je nutný přechod na následující den, je toto možné udělat pomocí klávesy + a přetočením přes půlnoc nebo návratem na výběr logu a změnou datumu zde.

Pro upozornění, že jsme v OFFLINE módu je na pozici kmitočtu nápis "OFFLINE LOG"

| ¢, | KJTlog: ¥eli | ikonoční závod/1.                                                                                              | 4.2012  | OK2UW   | VQ-JN99AI  |      |            |     |      |     |          |          |     |        |   |
|----|--------------|----------------------------------------------------------------------------------------------------|---------|---------|------------|------|------------|-----|------|-----|----------|----------|-----|--------|---|
| LC | DG Mode:SSI  | 8 Speed CW: 65                                                                                                 | Delay:0 | Beep: ( | ON Rotator | ON T | X CW mode: | 599 |      |     |          |          |     |        |   |
| 8  | i 📬 🚰 🛙      | > 🕅 🔲                                                                                                    | 94      | C       | OFFLIN     | E LO | DG         | 2m  | /144 | MH  | z Bar    | nd (F12) |     | OK2UWQ | - |
|    |              | Construction of the second second second second second second second second second second second second second |         |         |            |      |            |     |      |     |          |          |     |        |   |
|    | ITU IT       | louu                                                                                                    |         |         |            |      | 1.00       |     |      | OTE | o ()     |          |     |        |   |
|    | TIME         | CALL                                                                                                    | Band    | RSIN    | Irtx RSTF  | NrHx | LUC        | QRB | Body | QIF | Operator | Poznamka | Opr | aveno  |   |

# Síťový provoz KJTlogu

Deník byl primárně napsán pro provoz na síti pro propojení několika pracovišť a je tak výhodný především pro kolektivky. Pro správný provoz na síti je zapotřebí mít povolen port číslo 12445 jak pro UDP tak i pro TCP pakety ve firewallu. Přenos spojení a informací mezi deníky na síti je pomocí protokolu UDP. Synchronizace dat mezi deníky je pomocí protokolu TCP.

Vzhledem k tomu, že každý deník se chová jako server s daty a je neustále kontrolována integrita dat každého deníku, je možné zcela jednoduše kdykoliv připojit další PC k síti a po založení deníku s odpovídajícími parametry (Datum, Typ, CALL a LOC) se automaticky provede synchronizace dat. Po provedení synchronizace, trvající obvykle jen několik sekund, je možné hned začít pracovat.

Protože je obvykle síť provedená z běžných komponent pro domácí použití, může se stát, že je síťový provoz narušen VF polem. V tomto případě nemusí projít automatická synchronizace a další synchronizace je automaticky spuštěna až po příchodu nového spojení. Pro tyto případy lze použít "ruční" vnucení synchronizace prostřednictvím menu LOG/Synchronizace QSO ručně.

Nově je synchronizace prováděna také pomocí FTP, kdy jeden deník funguje jako server a druhý mu posílá data. Server i klient jsou automaticky v každém deníku a záleží jen na tom, kdo od koho chce data. K tomuto provozu je nutné povolit porty TCP 20 a 21, nebo ve vlastnostech firewallu povolit FTP server.

### Interní chat

Interní chat je určen pro komunikaci mezi pracovišti. Je možné zasílat skedy pomocí klávesy Ctrl+I, kdy se zobrazí vstupní řádek chatu na místě vst. řádku deníku s předvyplněnými údaji o zvýrazněném QSO z deníku. Alt+I zobrazí jen tento řádek prázdný nebo s rozepsanou zprávou, pokud bylo nutné při zápisu vyskočit pomocí Esc k zadávání QSO do deníku.

| Time      | Call               | RST      | SSB    | RST        | NRRX | LOC | QRB | Body QT | F |
|-----------|--------------------|----------|--------|------------|------|-----|-----|---------|---|
| 18:56:07  |                    | 59       | 002    |            |      |     |     |         |   |
|           | ·                  |          |        |            |      |     |     |         |   |
|           |                    |          |        |            |      |     |     |         |   |
| Chat:     |                    |          |        |            |      |     | _   |         |   |
| SKED - "F | PAOPVW, JO22VA, QT | F:293, Q | RB:909 | <u>}''</u> |      |     |     |         |   |
| · ·       |                    |          |        |            |      |     |     |         |   |

za tyto údaje lze zapsat doplňující info. Po odeslání pomocí Enter se informace dostane do okna interního chatu. Zápis pak vypadá takto:

[23cm/0K2UWQ (19:08)]: kdo jde střídat nebo aspoň uvaří kafe?? [23cm/0K2UWQ (18:58)]: SKED - "PAOPVW,JO22VA, QTF:293, QRB:909" na 309.400

Zeleně je informace o pásmu a operátorovi, který zprávu zapsal, fialově je zvýrazněna informace o QSO z deníku a číselné údaje jsou červeně. Zprávy v chatu jsou řazeny od nejnovější směrem dolů.

### Zpráva do KST chatu

lze poslat i přímou zprávu do KST chatu prostřednictvím zadávacího pole interního chatu tak, že zapíšeme /cq a text. Po Enter deník zjistí, že zpráva začíná /cq a celý test zašle do KST chatu. Samozřejmě, že je zapotřebí aby uživatel byl nejdříve přihlášený v KST chatu.

Do interního chatu mohou také automaticky vstupovat skedy z KST chatu. V tomto případě tyto zprávy vypadají takto:

```
{[CHAT (9:17)]: Y05TP Bela> ok2kjt ok .139}
{[CHAT (21:19)]: DLOV 144 Marconi Test to OK2KJT> vy fine tnx qso}
{[CHAT (21:10)]: DLOV 144 Marconi Test to OK2KJT> pse test ?freq}
{[CHAT (20:25)]: DF1HF Andi 2/70/23 to OK2KJT> ge pse sked}
{[CHAT (19:11)]: DL4KG Gerald to OK2KJT> ok, will call if I hear u agn}
{[CHAT (19:09)]: DL4KG Gerald to OK2KJT> QSO ok? lost u in QSB....}
{[CHAT (17:54]]: DL4KG Gerald to OK2KJT> vy weak now, you were much stronger b4}
{[CHAT (17:50]]: DL4KG Gerald to OK2KJT> rgr, hear you...}
```

Nastavení zpráv KSTchatu, které mají být zobrazovány v interním chatu je zapotřebí provést v okně Chat/Dxcluster. Automaticky jsou jako výchozí nastavení zobrazovány pouze zprávy od nebo pro CALL uživatele pod kterou je otevřen aktuální deník.

# **Chat/DX Cluster**

| 🐼 KJTlog: Yelikonoční závod/1.4.2012/OK2UWQ      | IAPPRI                                                                                                    |            |            |                                           | Į                                                        | _ 🗆 🗵       |
|--------------------------------------------------|----------------------------------------------------------------------------------------------------|------------|------------|-------------------------------------------|----------------------------------------------------------|-------------|
| LOG Mode:SSB Speed CW: 65 Delay:0 Beep: ON       | I Rotator:ON TX CW mode:599                                                                                                    |            | 0.4018.10  | _                                         |                                                          |             |
|                                                  | FFLINE LOG   2m/144 MHz                                                                                                    | Band (F12) | OK2UWQ     |                                           |                                                          |             |
| Telnet Chat                                      |                                                                                                    |            |            |                                           |                                                          |             |
| (Welcome Robert OK2UWQ on this 14                | 14/432 MHz amateur chat (by ON4KST)                                                                                               | )          | <b>A</b>   | CALL LOC                                  | QRB QTF Info                                             | _ ŏ         |
|                                                  |                                                                                                    |            |            | HA6NY JN98WC                              | 194 135 Julius                                           |             |
| New commands to spot a DX.                       |                                                                                                    |            |            | DJ6AG J051EQ                              | 601 298 Dieter                                           | tatis       |
| More info type "/HELP"                           |                                                                                                    |            |            | DK5DV JO30XS                              | 737 286 Gerd                                             | ;<br>:<br>: |
| 1833Z <mark>(OK2UWQ 144/432 MHz chat&gt;)</mark> |                                                                                                    |            |            | S58P JN76ID                               | 436 216 Roman                                            |             |
| 1                                                |                                                                                                    |            |            | SP4MPB K003HT                             | 527 18 Marek                                             | hat         |
|                                                  |                                                                                                    |            |            | SM7GVF J077GA                             | 884 346 Kjell 2/70/23                                    | 8           |
|                                                  |                                                                                                    |            |            | G0KPW J002RF                              | 1206 291 Bob                                             | Ň           |
|                                                  |                                                                                                    |            |            | IZOFWE JN62IQ                             | 848 211 carlo                                            | lust        |
|                                                  |                                                                                                    |            |            | YU2DX KN04GS                              | 544 158 Rakac                                            | ų.          |
|                                                  |                                                                                                    |            |            | IWOFFK JN61FS                             | 949 209 Marco                                            | 1           |
|                                                  |                                                                                                    |            |            | PA4EME J020WX                             | 885 286 Frank MMMonVI                                    | tist        |
|                                                  |                                                                                                    |            |            | DF5NK JN59PM                              | 489 274 Frank                                            | Ka I        |
|                                                  |                                                                                                    |            |            | OE3FVU JN78VE                             | 210 232 Franz                                            | 1 A         |
|                                                  |                                                                                                    |            |            | DG2KBC JN58MI                             | 524 260 Ansgar MMMon\                                    | 님           |
|                                                  |                                                                                                    |            |            | IV3GTH JN65RU                             | 520 223 Gigi                                             |             |
|                                                  |                                                                                                    |            |            | IK7UXW JN80XP                             | 969 180 Paolo 2/23                                       |             |
|                                                  |                                                                                                    |            |            | OH1MN KP10F0                              | 1282 10 Markus                                           |             |
|                                                  |                                                                                                    |            |            | YU1IO KN04IQ                              | 557 157 Mil                                              |             |
|                                                  |                                                                                                    |            |            | M1B×F JO02BE                              | 1296 290 Gavin                                           |             |
|                                                  |                                                                                                    |            |            | DF2ZC J030RN                              | 769 284 Bernd (df2zc.de)                                 |             |
|                                                  |                                                                                                    |            | -          | DJ2TX J033SA                              | 837 303 Oliver                                           |             |
|                                                  |                                                                                                    |            |            | DL3MBJ JN57IN                             | 577 252 Frank                                            |             |
| Enter-pošli                                      |                                                                                                    |            | Odpojit    | F8BUI JN18DE                              | 1160 269 romain                                          |             |
|                                                  |                                                                                                    |            | i          | G4EAT JO01HR                              | 1256 288 John                                            |             |
| IT9RJQ: 3652.0 IW9FRA                            | Diplp. Misteri TP 5 stazioni 21                                                                                                   | 052 JN67   | <b></b>    | G4FUF J001GN                              | 1260 287 Keith                                           |             |
| YB6EN: 14082.0 2MOYIO                            | cqja 21                                                                                                    | 04Z        |            | OM3BC JN98VG                              | 176 132 Jozef                                            |             |
| FM1AG: 24949.9 KH2L                              | 57 in Martinique FK94 21                                                                                                    | 05Z        |            | OZOHF JO55DK                              | 856 325 Ole                                              |             |
| W8FJ: 21021.1 VU2PAI                             | Pai 21                                                                                                    | 05Z FN20   |            | OZ1LPR J044UW                             | 841 320 Peter MMMonVH                                    |             |
| WWV de VE7CC <21>: SFI=107, A=6                  | 5, K=2, No Storms -> No Storms                                                                                                    |            |            | PD1ANQ J031EW                             | 871 293 Wilfred                                          |             |
| IK1PMR: 14028.1 WP4EHK                           | 21                                                                                                    | 062        |            | PD7RKZ J022JK                             | 989 295 Rob                                              |             |
| KISE: 24891.1 OX3XR                              | 21                                                                                                    | 062        |            | PEOWGA JO22DC                             | 1014 292 Franz (0E3FVU)                                  |             |
| K7005: 28670.0 087881                            | CN73 <es>EM2UDE 58 in ore 21</es>                                                                                                 | 062        |            | SP2CNW J093AI                             | 445 0 JAN (Janusz)                                       |             |
| DYACHN. 14250 1 0848                             | ELI/RACEME/IO9IDO -25 FB: 21                                                                                                    | 062 0099   |            | SV6KRW KM09KP                             | 1103 167 George                                          |             |
| NE78EL: 28670 0 87005                            | EM20DE <scn73vi 21<="" 57="" in="" td="" ty=""><td>067</td><td></td><td>YO8RHI KN37TE</td><td>749 105 Adi</td><td></td></scn73vi> | 067        |            | YO8RHI KN37TE                             | 749 105 Adi                                              |             |
| LU1D7: 7020 5 LU4HH                              | tny OSO Rafael LU3Hk7 21                                                                                                    | 077        |            | YU6MM KN04HG                              | 599 159 Milos                                            |             |
| HA7JUS: 10102.7 MX2F                             | on LEW 21                                                                                                    | 072        |            |                                           |                                                          |             |
| EA8BAY: 10116.0 EA8DA                            | CO-ING DX/ASIA/OC/ 21                                                                                                    | 062        |            |                                           |                                                          |             |
| PY2UA: 28400.0 PY2UA                             | cq dx cq dx cq dx carlos 21                                                                                                    | osz        |            |                                           |                                                          |             |
| WCY de DKOWCY <21> : K=2 expK=0 Å                | 1=6 R=96 SFI=110 SA=eru GMF=qui Au=                                                                                               | no         |            |                                           |                                                          | -           |
| N5EP: 24892.0 CO8LY                              | 569 in Chicago, QSB 21                                                                                                    | 08Z        |            | Sledovat značky                           |                                                          |             |
| K4DLI: 28460.0 WP4NUD                            | 21                                                                                                    | 09Z        |            | OK2UWQ                                    | Filtry                                                   |             |
| DH3MG: 14019.0 DJ60I/P                           | sylt island, iota EU-042, Op T 21                                                                                                 | 07Z        |            |                                           | QRB> 100 QRB< 130                                        | .00         |
| 4X1ZQ: 14187.0 CT3MD                             | 21                                                                                                    | 09Z        |            |                                           | Filtruj vzdálenost                                       |             |
| YV5ESN: 21233.8 FH/T07BC                         | TNX NICE CPY 73 21                                                                                                    | 09Z FK80   |            |                                           | Filtruj hotové CALL                                      |             |
| PY1EO: 18083.0 EI4II                             | 21                                                                                                    | 09Z GG87   | -          |                                           | 🔽 Sort. podle času spo                                   | otu         |
|                                                  |                                                                                                    |            |            |                                           |                                                          |             |
|                                                  |                                                                                                    |            |            | A. C. C. C. C. C. C. C. C. C. C. C. C. C. | Sort. podle QTF                                          |             |
| Enter-poši                                       |                                                                                                    |            | D dooiit 1 |                                           | Sort. podle QTF                                          |             |
| Enter-pošli                                      |                                                                                                    |            | Odpojit    |                                           | Sort. podle QTF<br>Jen aktivní CALL<br>Zobraz blok. CALL |             |

Vstup do chatu lze pomocí klávesy Ctrl+G nebo kliknutím myší na záložku Chat/DXcluster

Jedná se o vizualizaci telnetového připojení. Zobrazuje se zde také seznam přihlášených stanic v Chatu a lze zde zadat značky, které se mají sledovat (zvýraznit v textu a přenášet spoty s těmito značkami do okna interního chatu v deníku.

Textu do chatu se odešle po stisku Enter v příslušném políčku.

Zvýrazněné stanice v databázi poslaly spot na Chat během posledních 60minut.

DX Cluster vyžaduje definici filtru, pro VHF od 30MHz stačí u dxspideru zadat accept/spot on vhf a filtr se uloží na serveru. Vícenásobné přihlášení do DX Clusteru není možné, na rozdíl od ON4KST, takže je nutné, aby měl každý deník v rámci jedné call jiný server. Vybrané spoty z telnetu se jen zobrazují v rámci interního chatu, nepřenášejí se ostatním. Fungují zde paměti předchystaného textu podobně jako je tomu u CW, jen se pracuje s daty seznamu uživatelů. Více k definici těchto pamětí je popsáno v

Chat paměti

Vložení značky a lokátoru vybrané stanice přímo do deníku je možné pomocí **Ctrl+W** nebo **Alt+W**. Pohyb v databázi přihlášených uživatelů KSTchatu lze pomocí **Alt+Up** nebo **Alt+Dwn**.

### Seznam "blokovaných" CALL

Pomocí pravého tlačítka myši lze vyvolat nabídku filtrů a možnost přidat/odebrat značku ze seznamu tzv. blokovaných CALL, tj. uživatelů chatu, kteří nejsou aktivní a po zadání již nejsou zobrazováni v databázi.

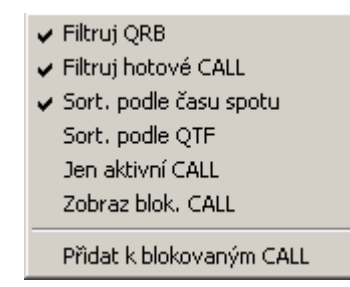

Ke značce lze zadat také informaci, proč je umístěna v tomto seznamu, např. že nekomunikuje, nemá zařízení na určité pásmo atd. Seznam není mazán automaticky při založení nového deníku, je zapotřebí jej před závodem vymazat ručně postupným odebráním značek.

| 🔊 Editace blol      | kovaných CALL uživatelů chatu |                |
|---------------------|-------------------------------|----------------|
|                     | Info                          | Přidal         |
| ▶ UZ1LPR            | nekomunikuje                  | UK2UWQ         |
|                     |                               |                |
|                     |                               |                |
|                     |                               |                |
|                     |                               |                |
|                     |                               |                |
| <br>⊫Přidat CALL=== |                               |                |
| M1B×F               |                               | <u>P</u> řidat |
| ОК                  |                               | Odebrat        |

# Údržba databází

| Údržba Callloc a DXCC 🔹 🕨 | Obnova tabulky Callloc z logů |
|---------------------------|-------------------------------|
| servis - SQL dotaz        | Export tabulky Callloc        |
| O programu                | Import DXCC                   |

# Obnova tabulky Callloc z logů

Touto volbou se provede import ze souboru, dá se importovat i formát Locatoru. Následně se projdou všechny uložené deníky a načtou se z nich značky s lokátory.

# **Export tabulky Callloc**

Touto volbou se provede export tabulky do souboru ve formátu csv.

# Import DXCC

Umožňuje aktualizovat seznam zemí DXCC. Vstupem je tabulka ve formátu csv.

# Servis – SQL dotaz

Tato volba je určena pro odborníky, kteří znají jazyk SQL. Umožňuje "vytáhnout" z databáze všechny informace a zpracovat podle vlastních potřeb.

Je možné také vhodnými příkazy editovat tabulku s předdefinovanými pásmy a rozšířit o další požadovaná pásma... prostě udělat cokoliv včetně zásahů, které mohou způsobit nefunkčnost nebo omezenou funkčnost KJTlogu.

| * | Servisní S         | QL dot | az          |          |        |              |    | _ 🗆 × |
|---|--------------------|--------|-------------|----------|--------|--------------|----|-------|
| S | elect * from ba    | nd;    |             |          |        |              |    |       |
|   | id_band            | Name   | Description |          | single | multi        |    |       |
| ▶ | 1                  | 2m     | 144 MHz     |          | 1      | 2            |    |       |
|   | 2                  | 70cm   | 432 MHz     |          | 3      | 4            |    |       |
|   | 3                  | 23cm   | 1,3 GHz     |          | 5      | 6            |    |       |
|   | 6                  | 6cm    | 5,7 GHz     |          | 11     | 12           |    |       |
|   | 5                  | 9cm    | 3,4 GHz     |          | 9      | 10           |    |       |
|   | 4                  | 13cm   | 2,3 GHz     |          | 7      | 8            |    |       |
|   | 7                  | 3cm    | 10 GHz      |          | 13     | 14           |    |       |
|   | 8                  | 1,2cm  | 24 GHz      |          | 15     | 16           |    |       |
|   | 00:00.015<br>Dotaz |        |             | Exec SQI | -      | Export do CS | vs | torno |

Takto se zobrazí výpis tabulky band. Tlačítko Dotaz slouží pro příkazy jejichž výsledkem je výpis dat, ExecSQL slouží k spuštění příkazu bez očekávaného výpisu, např. smazání tabulky.

### Oprava tabulek databáze FSSQL

V případě nekorektního chování KJTlogu jako je nestabilita, příliš časté padání aplikace apod. je vhodné provést kontrolu databázových tabulek pomocí přiloženého programu fssqlverify.exe. Tento program pracuje pouze se soubory FSSQL databáze, nikoliv Firebird.

| ile Chains          Open       Ctrl+O         Close       Ctrl+F4         View block       Ctrl+P         Verify       Ctrl+R         Pack after repair         Exit | FSSQL Repair      | table ver 1.0 b                       | beta Table ver <: | = 1,111      |                                          |                |  |
|----------------------------------------------------------------------------------------------------|-------------------|---------------------------------------|-------------------|--------------|------------------------------------------|----------------|--|
| Open Ctrl+O   Close Ctrl+F4     View block Ctrl+B   Verify Ctrl+R   Pack after repair   Exit   Exit                                                                  | e Chains          | · · · · · · · · · · · · · · · · · · · |                   |              | an an an an an an an an an an an an an a |                |  |
| Close Ctrl+F4<br>View block Ctrl+B<br>Verify Ctrl+V<br>Repair Ctrl+R<br>Pack after repair<br>Exit                                                                    | Open              | Ctrl+O                                | Properties        | <u>D</u> ata | Raw data                                 | <u>S</u> tatus |  |
| View block Ctrl+B<br>Verify Ctrl+V<br>Repair Ctrl+R<br>Pack after repair<br>Exit                                                                                     | Close             | Ctrl+F4                               |                   |              |                                          |                |  |
| Verify Ctrl+V<br>Repair Ctrl+R<br>Pack after repair<br>Exit                                                                                                    | View block        | Ctrl+B                                |                   |              |                                          |                |  |
| Repair Ctrl+R   Pack after repair   Exit                                                                                                    | Verify            | Ctrl+∀                                |                   |              |                                          |                |  |
| Pack after repair<br>Exit                                                                                                    | Repair            | Ctrl+R                                |                   |              |                                          |                |  |
| Exit                                                                                                    | Pack after repair |                                       |                   |              |                                          |                |  |
|                                                                                                    | Exit              |                                       |                   |              |                                          |                |  |
|                                                                                                    |                   |                                       |                   |              |                                          |                |  |
|                                                                                                    |                   |                                       |                   |              |                                          |                |  |
|                                                                                                    |                   |                                       |                   |              |                                          |                |  |
|                                                                                                    |                   |                                       |                   |              |                                          |                |  |
|                                                                                                    |                   |                                       | J                 |              |                                          |                |  |

Nejvíce používané tabulky jsou qso.fsd, contest.fsd. Všechny tabulky jsou umístěny v adresáři DB a jsou s příponou fsd. Po otevření tabulky je nejdříve vhodné provést kontrolu příkazem Verify. Pokud je nalezena chyba, zvolíme Repair. Je také možné tabulku komprimovat, v případě předchozího umazání velkého objemu dat. K tomu zvolíme položku Pack after repair a pak teprve Repair.

# Nápověda

# LOG – vstup QSO

| Esc                                              | - vymazání editačního políčka                                                      |  |  |  |
|--------------------------------------------------|------------------------------------------------------------------------------------|--|--|--|
|                                                  | - sortovaní deniku od konce a databáze od začátku                                  |  |  |  |
|                                                  | - zobrazení deníku od konce                                                        |  |  |  |
|                                                  | <ul> <li>přechod z kterékoliv záložky zpět do deníku</li> </ul>                    |  |  |  |
| Enter                                            | - vyhodnocení zadaných udajů, vrácení CALL pokud je políčko prázdné zpět k editaci |  |  |  |
| L+Enter                                          | - vrácení lokátoru k editaci zadáním L do edit. Políčka a stiskem enter            |  |  |  |
| F9                                               | - vyhledá CALL a LOC obsahující zadané znaky ve vst. řádku                         |  |  |  |
| F10                                              | - uložení QSO (také Ctrl+Enter, Ctrl+F2)                                           |  |  |  |
| Insert                                           | - oprava QSO                                                                       |  |  |  |
| Alt+C                                            | - vymazání všech položek vstupního spojení (před uložením) také Alt+L              |  |  |  |
| Alt+Y                                            | - výmaz posledního spojení z deníku                                                |  |  |  |
| Ctrl+W                                           | - přesune inverzní záznam z databáze do vstupního QSO (také Alt+W)                 |  |  |  |
| Ctrl+X                                           | - přehození hlavního a záložního lokátoru                                          |  |  |  |
| Ctrl+Z                                           | - přehození hlavní a záložní značky                                                |  |  |  |
| Ctrl+Y                                           | <ul> <li>vymazání inverzní položky z databáze</li> </ul>                           |  |  |  |
| Ctrl+L                                           | - přesun spec. Značky z políčka lokátor do pole Call (např. HA90KG)                |  |  |  |
| Alt+I                                            | - zadání poznámky pro aktuálně zvolené QSO. Uložení pomocí F10                     |  |  |  |
| šipky UP,DWI                                     | N, PgUp, PgDwn - posun v deníku                                                    |  |  |  |
| Alt+šipky UP,DWN, PgUp, PgDwn - posun v databázi |                                                                                    |  |  |  |

### LOG – změna pásma, zobrazení

| F11     | - povolení/zakázání zobrazení všech pásem logu                                 |
|---------|--------------------------------------------------------------------------------|
| F12     | - přepínání pracovního pásma (pokud jsou povoleny min. 2 pásma)                |
| Alt+A   | - seřazení celého deníku podle abecedy                                         |
| Alt+S   | - vyvolání záložky statistiky                                                  |
| Alt+V   | <ul> <li>seřazení celého deníku podle bodů počínaje nejvzdálenějším</li> </ul> |
| Ctrl+F3 | - změna operátora o -1                                                         |
| Ctrl+F4 | - změna operátora o +1                                                         |
| Ctrl+G  | - vyvolání záložky KST chat                                                    |
| Ctrl+K  | - zapíná/vypíná zobrazení informací o pracovním kmitočtu jednotlivých pásem    |
| Ctrl+P  | - zobrazení okna KST chatu vedle okna deníku                                   |
|         |                                                                                |

### LOG – vysílání výzvy CW/SSB

- TAB spuštění-zastavení výzvy CW/SSB
- F1 F8 vysílání CW podle zadání při módu CW
- Alt+M přepínání módu CW/SSB
- Alt+T přepínání zkráceného a normálního módu vysílání CW (5-E,0-T)
- Ctrl+A zobrazení/skrytí CW helpu při CW módu
- Ctrl+G přechod do okna telnet chatu (ON4KST)
- Ctrl+F6 prodloužení mezery mezi cyklickým opakováním CQ o 1 sekundu
- Ctrl+F7 zkrácení mezery mezi cyklickým opakováním CQ o 1 sekundu
- Ctrl+F8 snížení rychlosti vysílání CW o 5
- Ctrl+F9 zvýšení rychlosti vysílání CW o 5

### LOG – interní chat

Ctrl+I - nachystá info o skedu do interního chatu

| Alt+I       | - vstup do chatu, nepo zápis poznámky. Enter vloží text do chatu, F10 do poznámky                |
|-------------|--------------------------------------------------------------------------------------------------|
| Alt+F1 – F8 | - vyvolání paměti chatu v okně LOGu, doplní se info podle pozice v ChatDB                        |
| /cq + text  | <ul> <li>zadáním /cq na začátku textu dojde po Enter k odeslání na KSTchat místo int.</li> </ul> |

# Statistika:

| G   | - graf časové závislosti počtu bodů/QSO pro různé závody                |
|-----|-------------------------------------------------------------------------|
| Q   | <ul> <li>zobrazí závislost počtu QSO na čase</li> </ul>                 |
| В   | <ul> <li>zobrazí závislost počtu bodů na čase</li> </ul>                |
| L   | - mapa velkých čtverců se kterými bylo navázáno spojení                 |
| М   | - mapka Evropy s lokátory                                               |
| F1  | <ul> <li>help pro ovládání mapy Evropy</li> </ul>                       |
| F2  | <ul> <li>zobrazení velkých měst</li> </ul>                              |
| F3  | <ul> <li>zobrazení zobrazení stanic z deníku</li> </ul>                 |
| F4  | <ul> <li>zvýraznění velkých lokátorů a počet spojení do nich</li> </ul> |
| F6  | - zobrazení základní zobrazení                                          |
| F7  | <ul> <li>zobrazení čar velkých lokátorů</li> </ul>                      |
| F8  | <ul> <li>zobrazení popisu velkých lokátorů</li> </ul>                   |
| F9  | - zobrazení prefixu států                                               |
| F10 | <ul> <li>zobrazení čar stejné vzdálenosti</li> </ul>                    |
| 1   | <ul> <li>základní rozlišení mapy (cela Evropa)</li> </ul>               |
| 2-4 | - výřez mapy č.2 - č.4                                                  |

# Chat+DX cluster: - vstup z LOG pomoci Ctrl+G

| - paměť s přednast. textem - položka Enter |
|--------------------------------------------|
| - help přednast. paměti (obdoba CWhelpu)   |
| - paměti s přednastaveným textem pro Chat  |
| - o 1 pozici nahoru v DB stanic na chatu   |
| - o 1 pozici dolu v DB stanic na chatu     |
|                                            |

# Kódy CHAT pamětí

|    | • | -                                                                          |
|----|---|----------------------------------------------------------------------------|
| @  |   | <ul> <li>vlastní volací značka používaná v závodě</li> </ul>               |
| \$ |   | <ul> <li>vloží zvolenou volací značku v tabulce uživatelů Chatu</li> </ul> |
| #  |   | <ul> <li>aktuální pracovní pásmo (2m,70cm)</li> </ul>                      |
| %  |   | <ul> <li>aktuální kmitočet (načtení z TRX nebo zadané ručně)</li> </ul>    |
| ^  |   | <ul> <li>vlastní lokátor používaný v závodě</li> </ul>                     |
| &  |   | - vloží info zvolené call v tabulce uživatelů Chatu (jméno)                |
| ~  |   | <ul> <li>vloží pozdrav GM-GA-GE podle akt. času</li> </ul>                 |
| !  |   | - vloží vstupní řádek LOGu                                                 |
|    |   |                                                                            |

# Kódy CW pamětí

| @ - vlastní volací značka používaná v                 | závodě    |
|-------------------------------------------------------|-----------|
| \$ - zadaná volací značka ve vstupním                 | n QSO     |
| # - aktuální číslo zadávaného QSO                     |           |
| % - vyslaný report                                    |           |
| <ul> <li>vlastni lokátor používaný v závod</li> </ul> | ě         |
| & - přijatý lokátor zadaný ve vstupním                | n QSO     |
| * - přijaté číslo zadané ve vstupním (                | QSO       |
| ~ - vloží pozdrav GM-GA-GE podle a                    | akt. času |
| ! - vstupní řádek                                     |           |